# UŽIVATELSKÁ PŘÍRUČKA

# PŘIHLÁŠENÍ

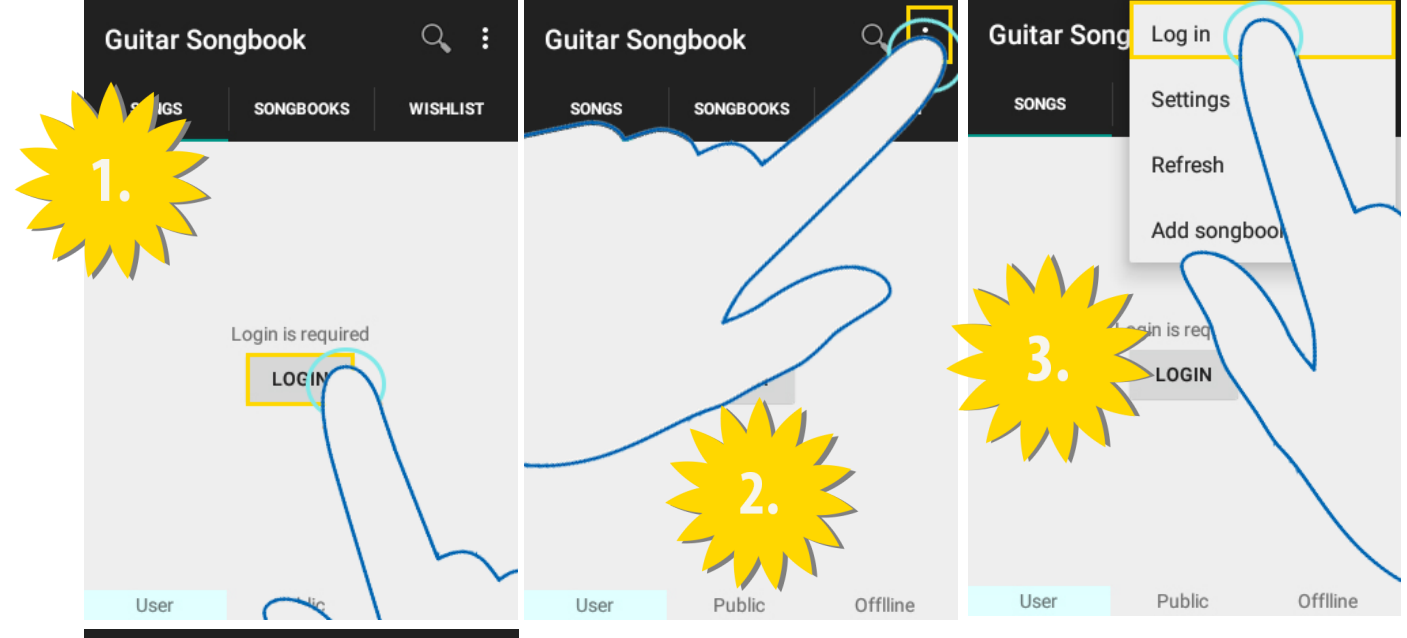

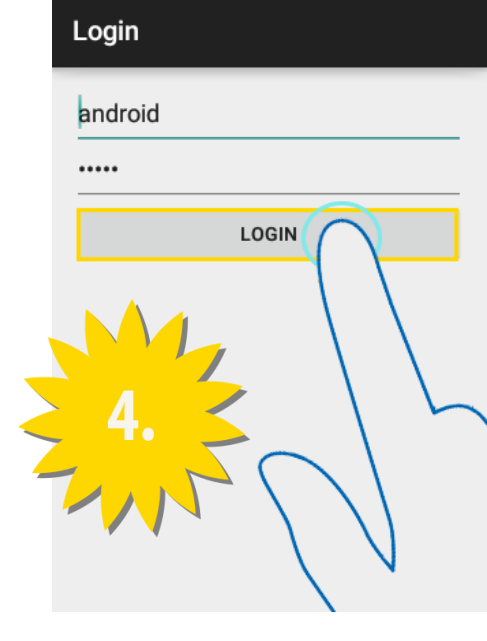

Můžeme se přihlásit dvojím způsobem.

První způsob je, když se nacházíme na **User** Songs/Songbooks (obrázek číslo 1) a klikneme na tlačítko LOGIN.

Druhý způsob je, že klikneme na menu <sup>i</sup> (obr. číslo 2) a po rozbalení menu zvolíte tlačítko **Log in** (obr. číslo 3).

Po provedení jednoho nebo druhého způsobu se nám zobrazí obrazovka s přihlášením (obr. číslo 4), kde vyplníme své **uživatelské jméno** a **heslo** a zmáčkeme tlačítko **LOGIN**.

# ZOBRAZENÍ SEZNAMU PÍSNIČEK

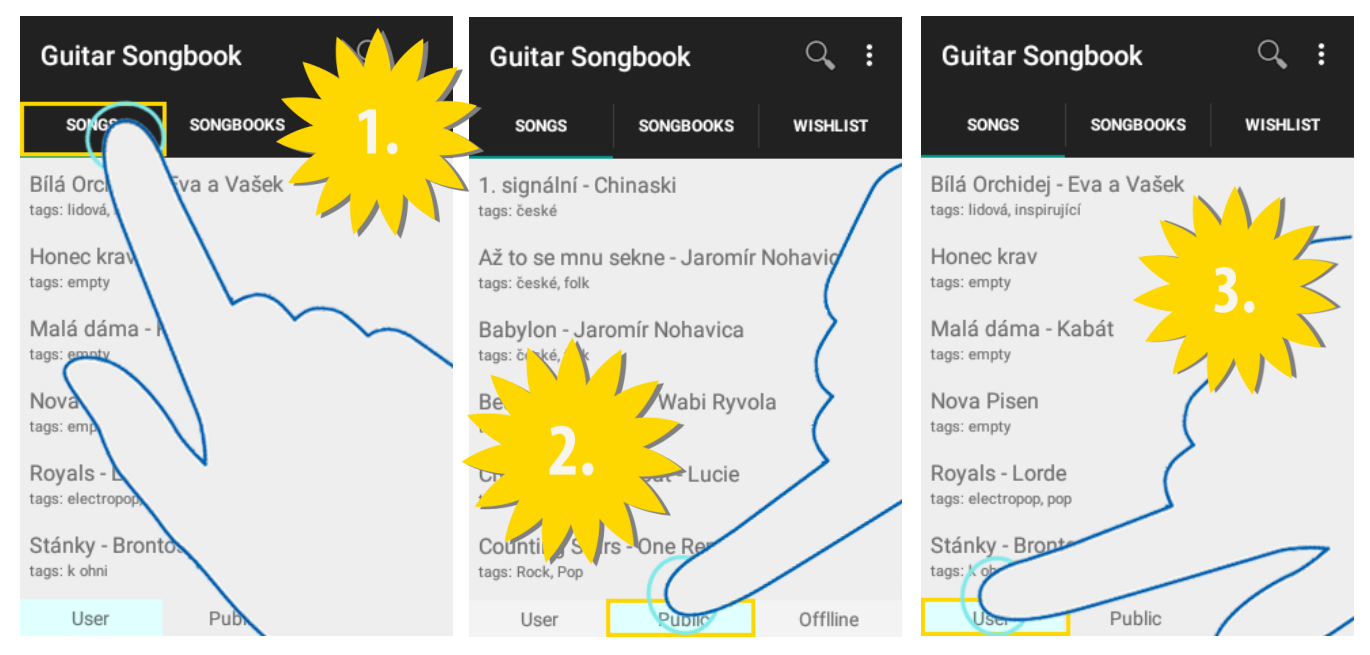

Pro zobrazení seznamu písniček se musíme nacházet v kategorii SONGS (obr. číslo 1).

Chceme-li zobrazit veřejné nebo svoje písničky, musíme být připojeni na internet. Pro zobrazení veřejných písniček klikneme na tlačítko **Public** (obr. číslo 2) pro zobrazení svých písniček musíme být **PŘÍHLÁŠENI** a poté můžeme kliknou na tlačítko **User** (obr. číslo 3).

Pro zobrazení offline písniček nemusíme být připojeni a klikneme na tlačítko Offline.

### ZOBRAZENÍ PÍSNĚ

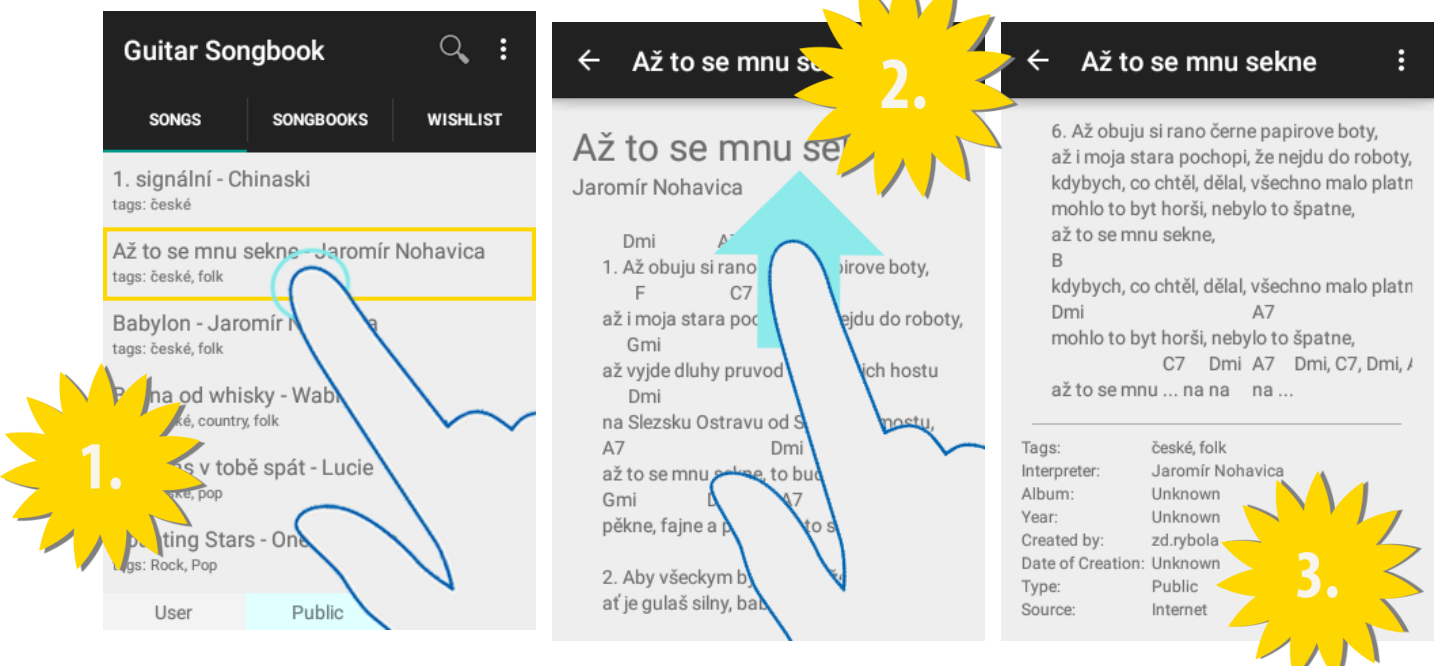

Pro zobrazení detailu písničky si **ZOBRAZÍME SEZNAM PÍSNIČEK**. Vybereme si písničku, kterou chceme zobrazit (obr. číslo 1), a klikneme na ní. Zobrazí se nám text písničky, pro zobrazení celého textu a detailu využijeme gesta swipe up (obr. číslo 2), který nám zobrazí další detaily písničky (obr. číslo 3).

## VYHLEDÁVÁNÍ PÍSNIČEK

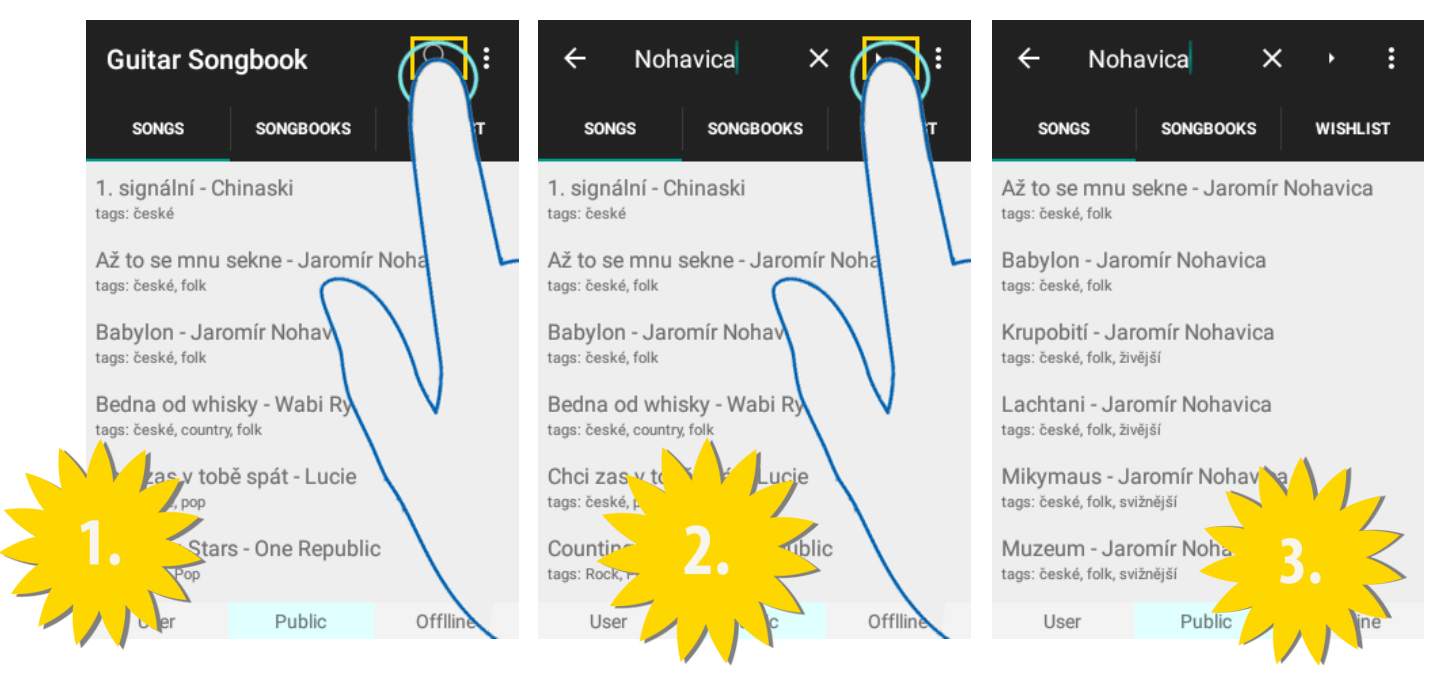

Pro vyhledávání písniček si **ZOBRAZÍME SEZNAM PÍSNIČEK**, kde chceme vyhledávat **User**, **Public** nebo **Offline**. Klikneme na lupu ♀ (obr. číslo 1) do vyhledávající lišty zadáme to, co chceme najít a klikneme na šipečku ► (obr. číslo 2). Výsledky hledání se nám ihned zobrazí (obr. číslo 3).

# POKROČILÉ VYHLEDÁVÁNÍ PÍSNIČEK

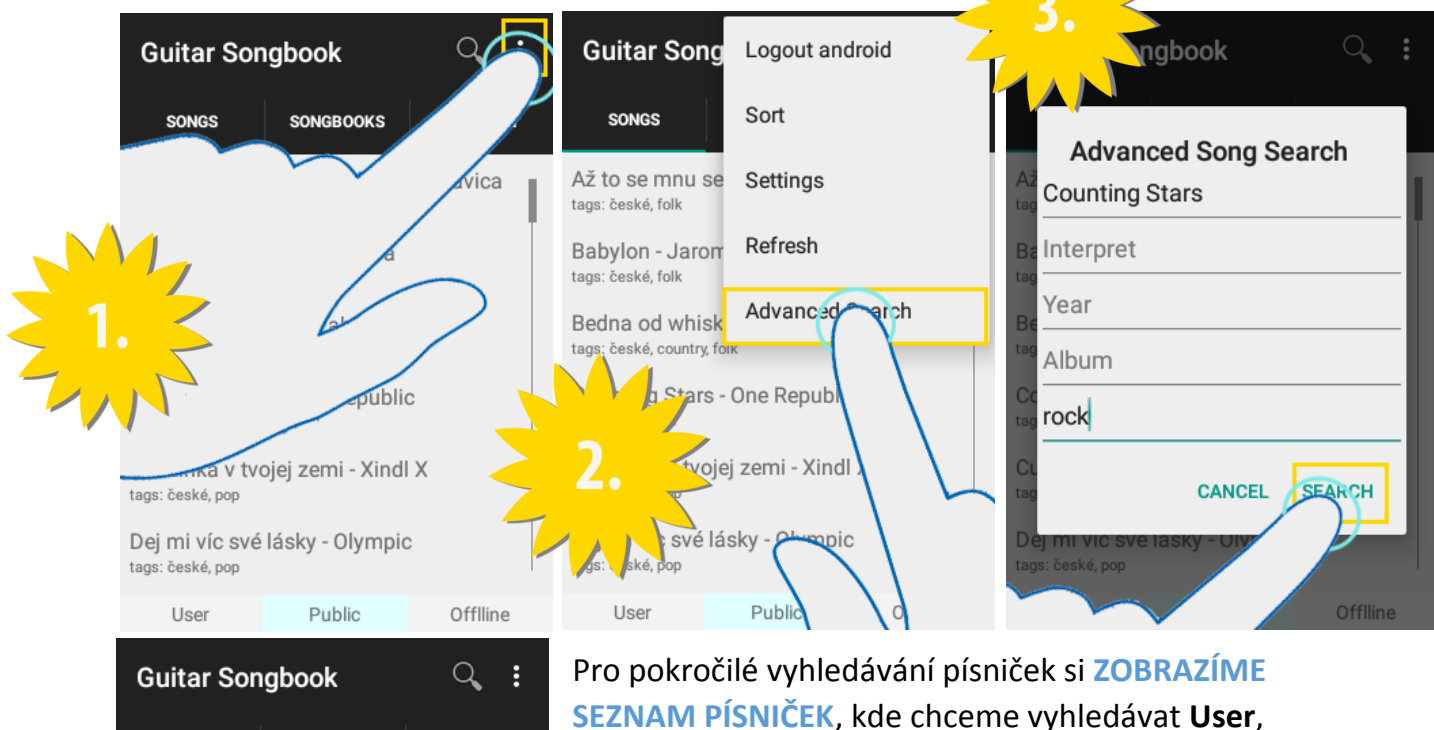

Pro pokročilé vyhledávání pisniček si ZOBRAZIME SEZNAM PÍSNIČEK, kde chceme vyhledávat User, Public nebo Offline. Klikneme na menu i (obr. číslo 1) . Poté klikneme na Advanced Search (obr. číslo 2). Vyplníme dialog podle toho, co chceme najít (obr. číslo 3). Lze vyplnit jméno, interpreta, rok vydání, album a tagy. Chceme-li vyhledávat podle více tagů, oddělujeme čárkou (aplikace vrací výsledek, který vyhovuje jednomu ze zadaných tagů). Výsledky hledání se nám ihned zobrazí (obr. číslo 4).

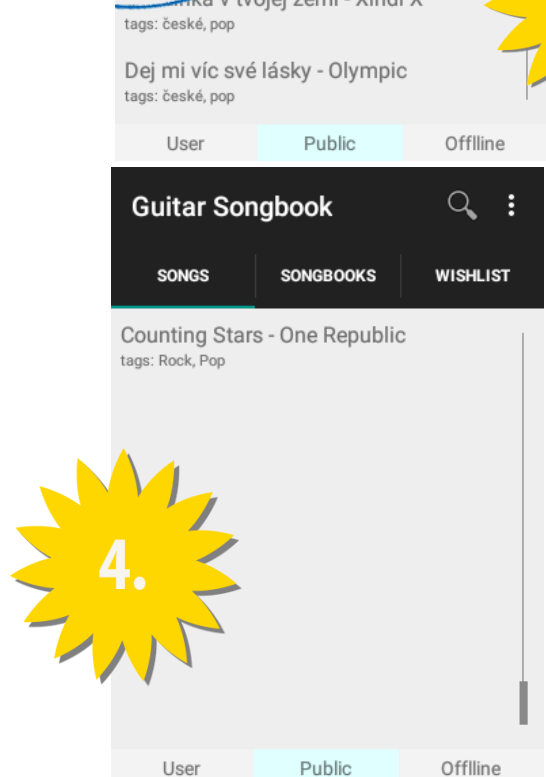

# STAŽENÍ PÍSNIČKY DO OFFLINE

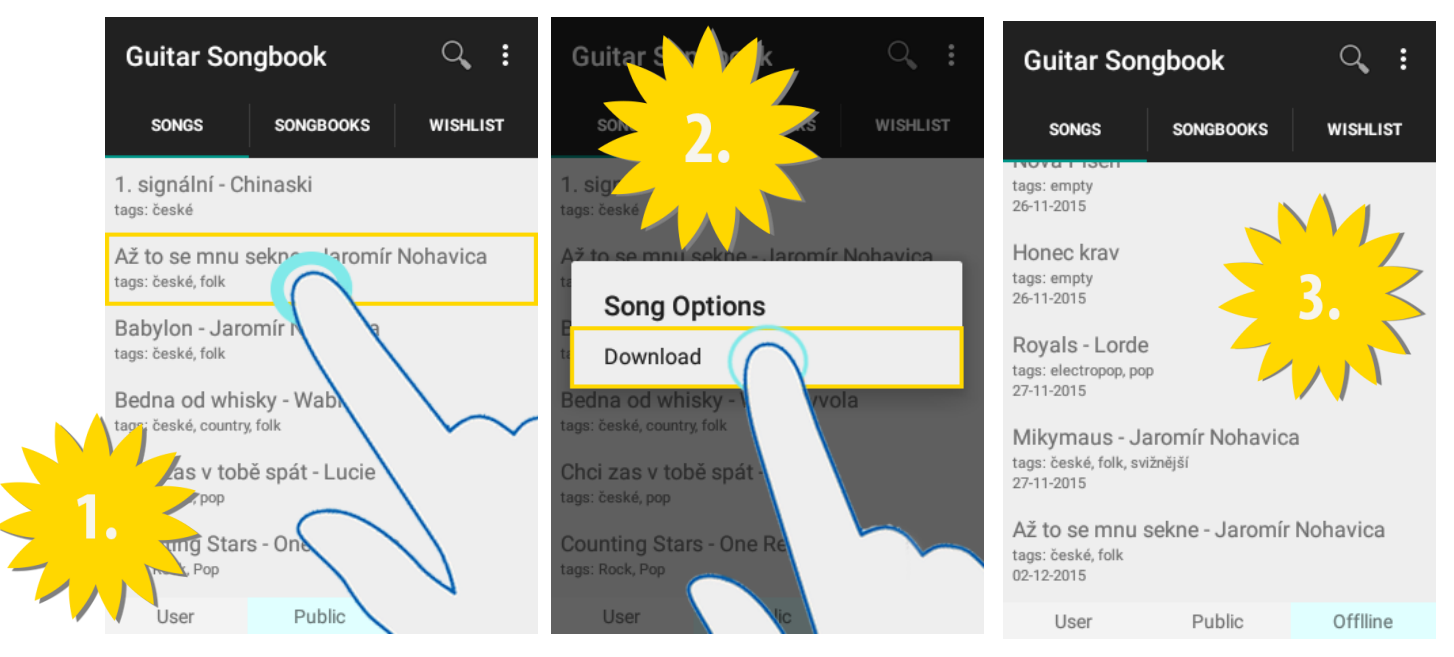

Pro stažení písničky si **ZOBRAZÍME SEZNAM PÍSNIČEK**, odkuď chceme stahovat. Dlouze klikneme na písničku (obr. číslo 1). Po vyskočení dialogu klikneme na tlačítko **Download** (obr. číslo 2). Po stažení můžeme najít písničku v sekci **Offline** (obr. číslo 3).

# SMAZÁNÍ PÍSNIČKY Z OFFLINE

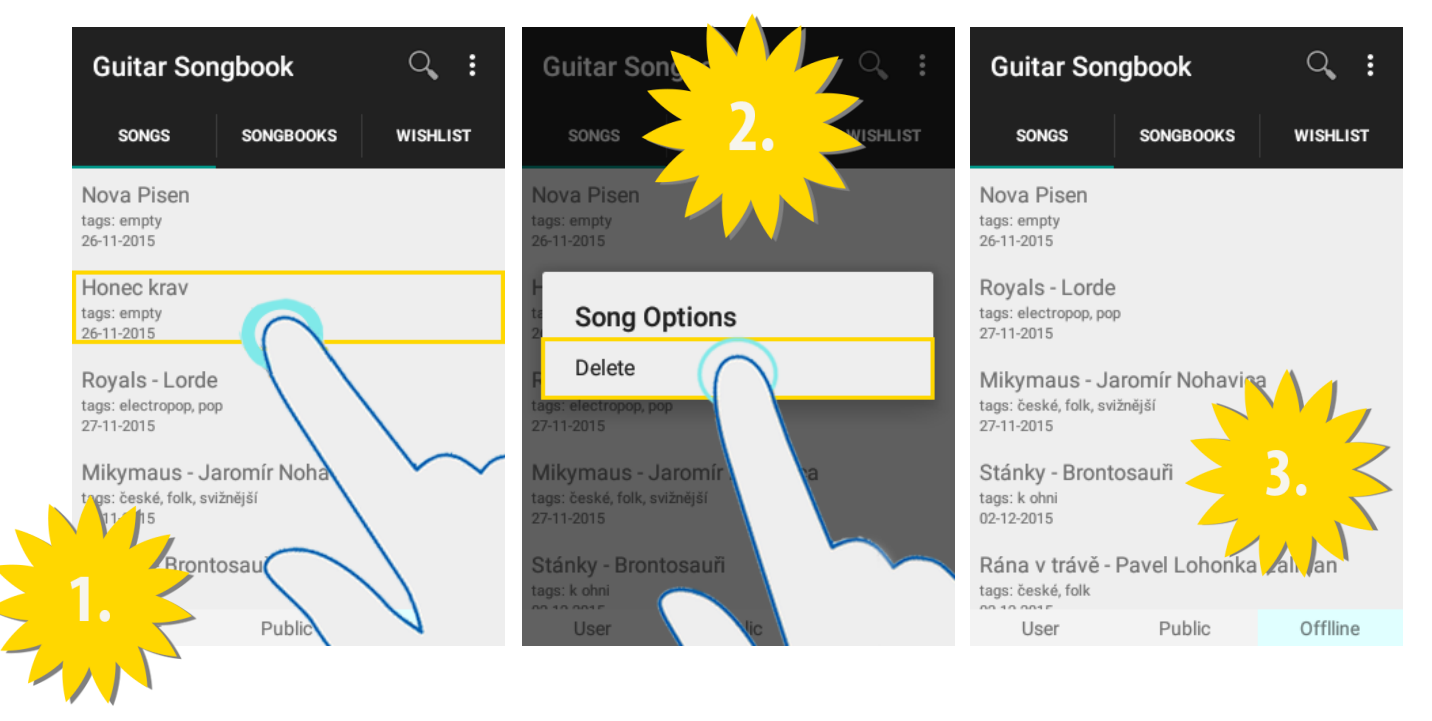

Pro smazání písničky si **ZOBRAZÍME OFFLINE SEZNAM PÍSNIČEK**, odkuď budeme mazat. Dlouze klikneme na písničku (obr. číslo 1). Po vyskočení dialogu klikneme na tlačítko **Delete** (obr. číslo 2). Po smazání si můžeme oveřit, že už se smazaná písnička nenachází v seznamu (obr. číslo 3).

### TRANSPOZICE AKORDŮ

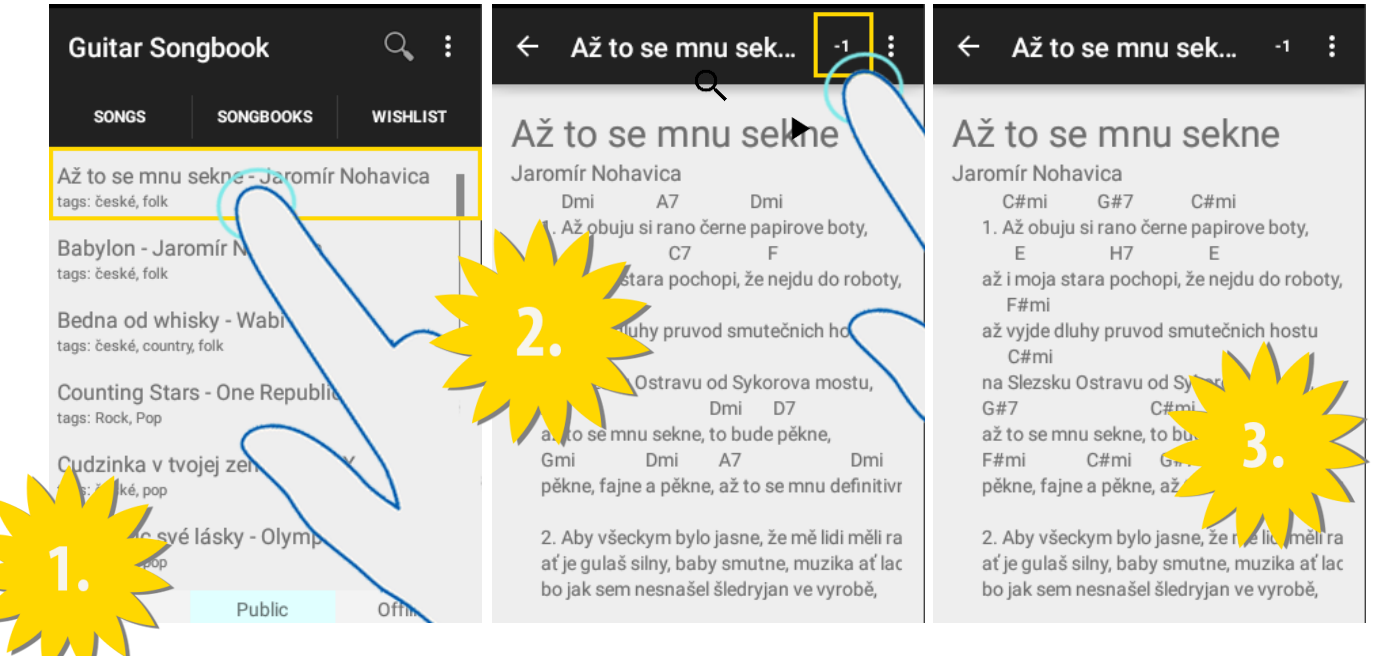

Pro transpozici akordů u písničky si **ZOBRAZÍME PÍSNIČKU**, kde chceme transponovat akordy (obr. číslo 1). Klikneme na -1 pro transpozici o jeden akord dozadu (obr. číslo 2), pro transpozici dopředu +1. Pokud se nám +1 nezobrazuje, rozklikneme menu a klikneme na **Transpose +1**. Transpozice se nám ihned projeví na akordech písně (obr. číslo 3).

# ZOBRAZENÍ SEZNAMU ZPĚVNÍKŮ

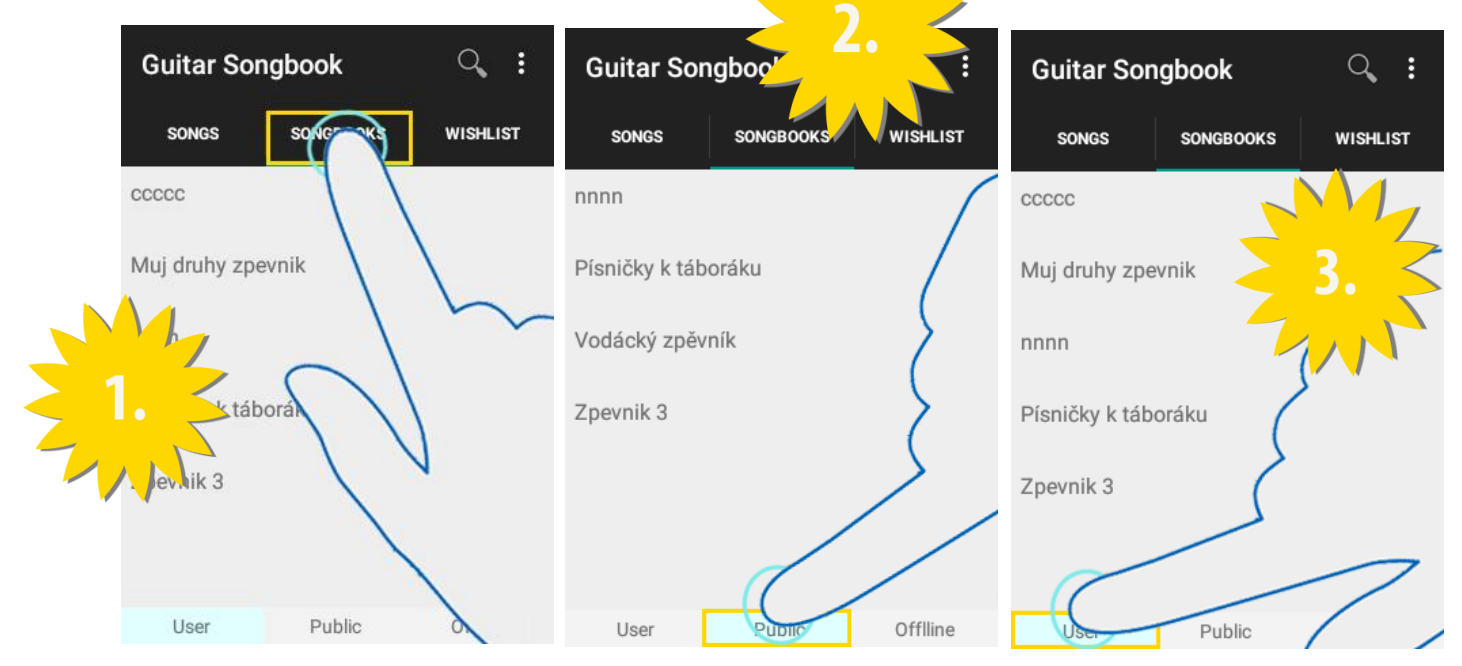

Pro zobrazení seznamu zpěvníku se musíme nacházet v kategorii **SONGBOOKS** (obr. číslo 1).

Chceme-li zobrazit veřejné nebo svoje zpěvníky, musíme být připojeni na internet. Pro zobrazení veřejných zpěvníků klikneme na tlačítko **Public** (obr. číslo 2) pro zobrazení svých zpěvníků musíme být **PŘÍHLÁŠENI** a poté můžeme kliknou na tlačítko **User** (obr. číslo 3).

Pro zobrazení offline zpěvníků nemusíme být připojeni a klikneme na tlačítko **Offline**.

# ZOBRAZENÍ ZPĚVNÍKU

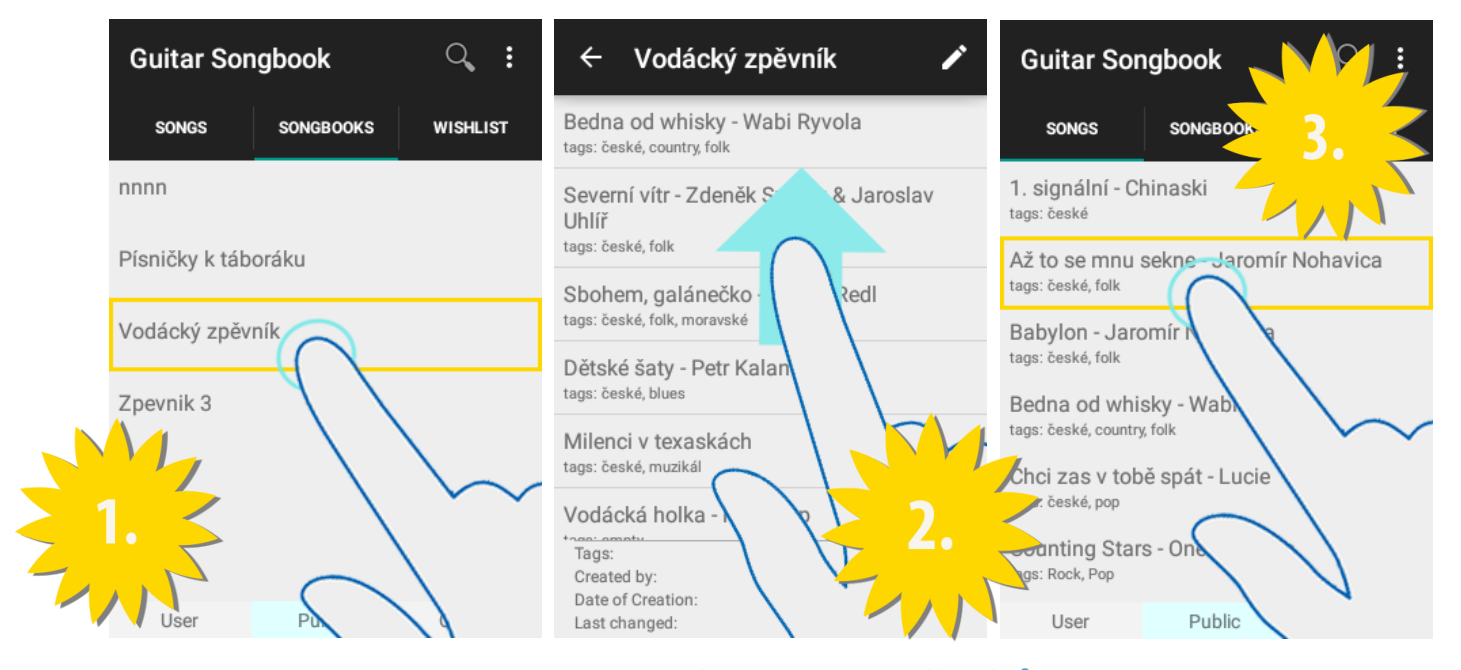

Pro zobrazení detailu zpěvníku si **ZOBRAZÍME SEZNAM ZPĚVNÍKŮ**. Vybereme si zpěvník, který chceme zobrazit (obr. číslo 1), a klikneme na něj. Zobrazí se nám list písniček, které zpěvník obsahuje, a informace o zpěvníku. Pomocí gesta swipe up si můžeme prohlížet seznam písniček (obr. číslo 2). Na písničky lze klikat viz **ZOBRAZENÍ DETAILU PÍSNIČKY** (obr. číslo 3).

## POKROČILÉ VYHLEDÁVÁNÍ ZPĚVNÍKŮ

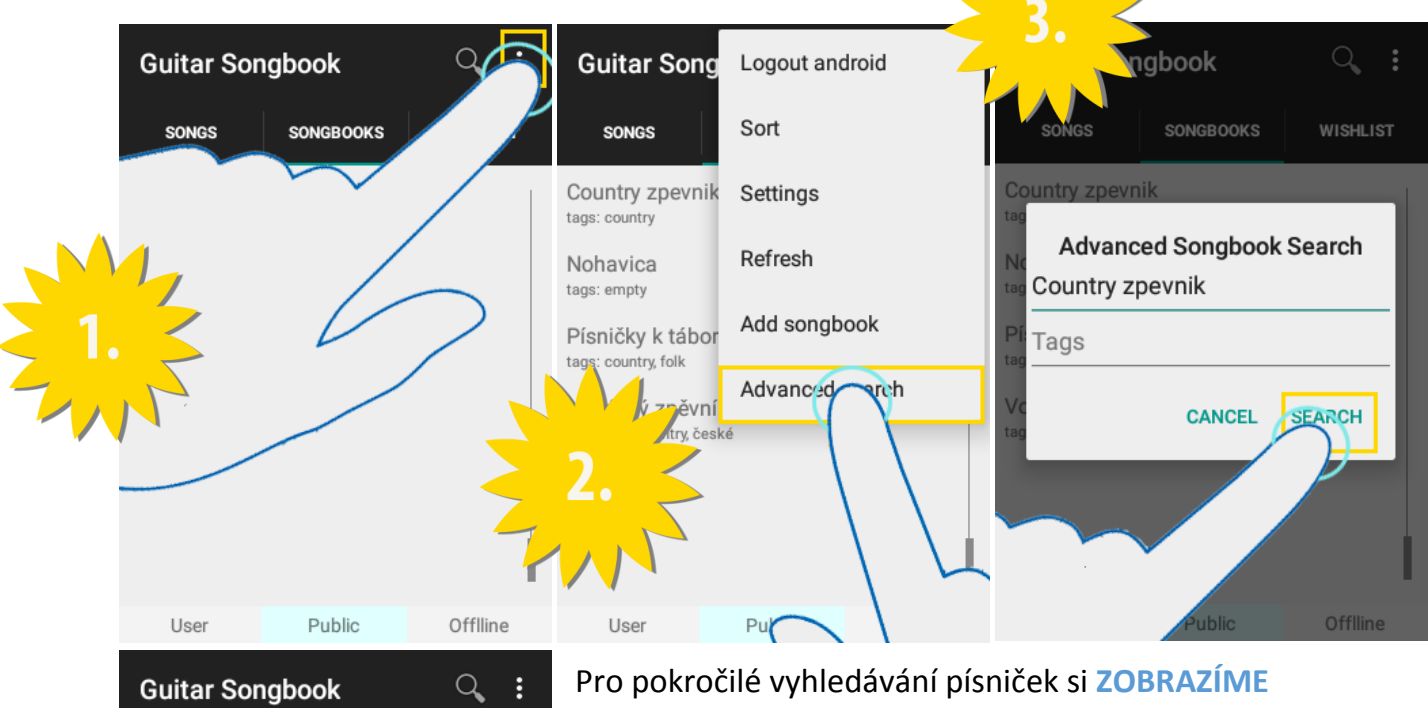

Pro pokročilé vyhledávání písniček si **ZOBRAZÍME SEZNAM ZPĚVNÍKŮ**, kde chceme vyhledávat **User**, **Public** nebo **Offline**. Klikneme na menu i (obr. číslo 1) . Poté klikneme na **Advanced Search** (obr. číslo 2). Vyplníme dialog podle toho, co chceme najít (obr. číslo 3). Lze vyplnit jméno a tagy. Chceme-li vyhledávat podle více tagů, oddělujeme čárkou. Výsledky hledání se nám ihned zobrazí (obr. číslo 4).

# VYTVOŘENÍ ZPĚVNÍKU

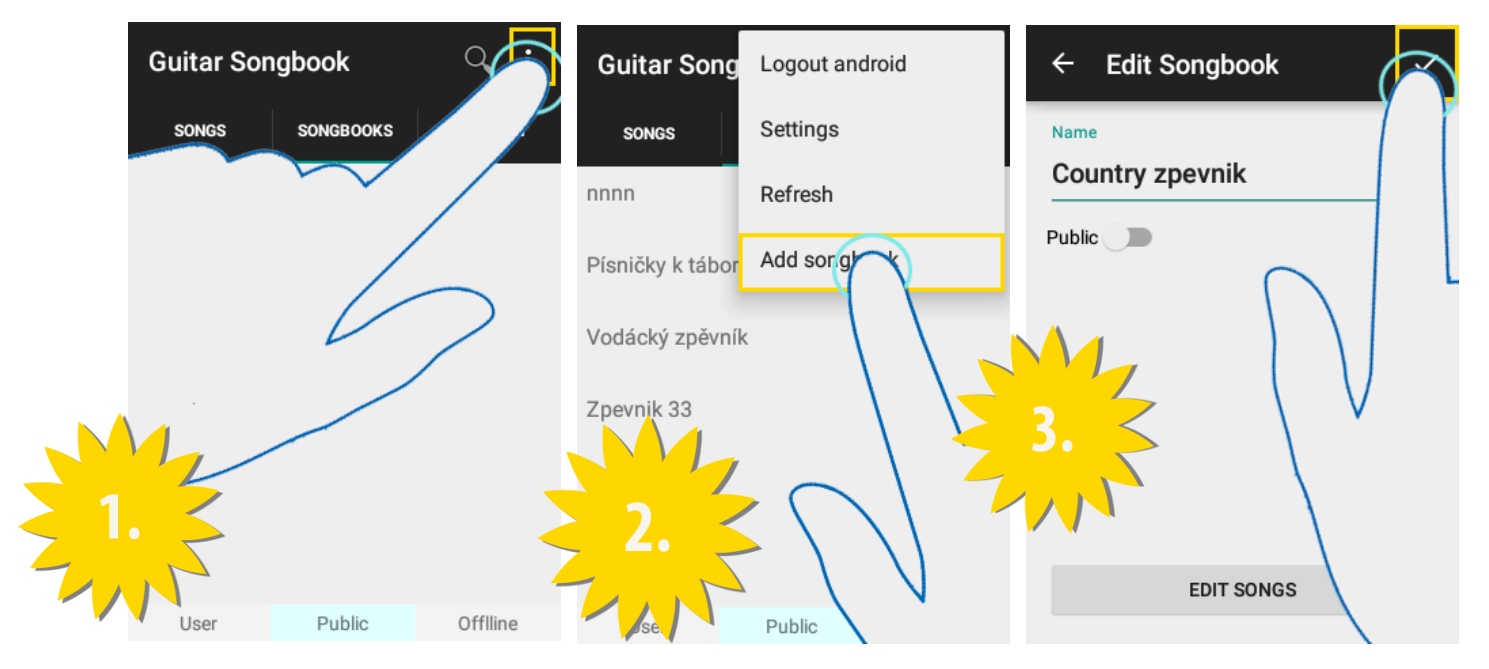

Pro vytvoření zpěvníku se můžeme nacházet kdekoliv (**Songs, Songbooks** atd.). Otevřeme si menu i (obr. číslo 1). Vybereme si možnost **Add songbook** a klikneme na ni (obr. číslo 2). Vyplníme jméno zpěvníku (**Name**) a rozhodneme se, jestli zpěvník bude veřejný (**Public**) či nikoli. Pro vytvoření prázdného zpěvníku klikneme na ikonku (obr. číslo 3). Výsledkem je prázdný zpěvník, který se bude nacházet buď v sekci **Public** či **User**. Chceme-li rovnou vytvořit neprázný zpěvník viz **ZAŘAZENÍ PÍSNĚ DO ZPĚVNÍKU**.

# ZAŘAZENÍ PÍSNĚ DO ZPĚVNÍKU

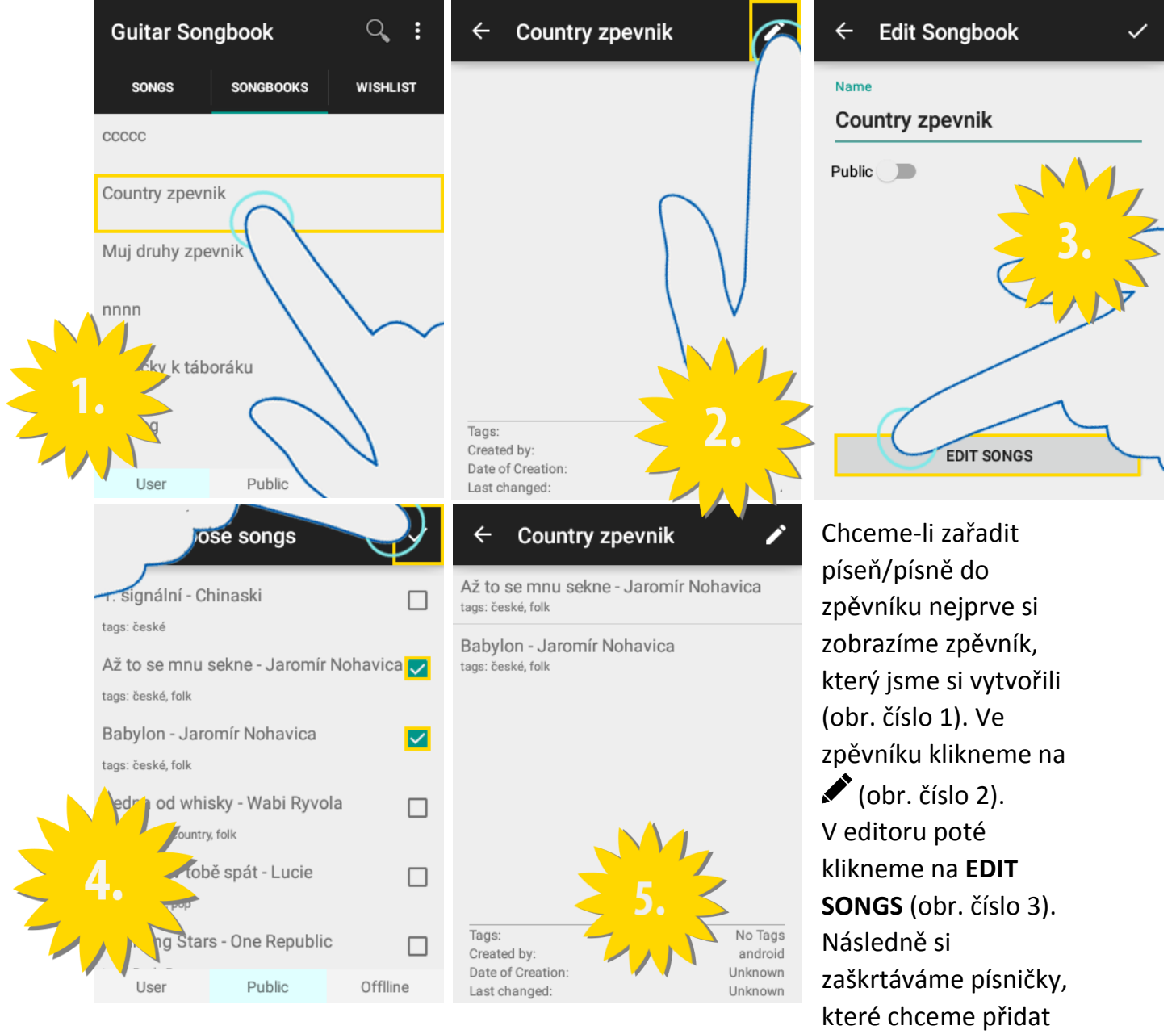

(pro přidání veřejných/svých písniček musíme být v sekci **Public/User**). Když jsme s výběrem spokojeni klikneme na ✓ (obr. číslo 4). Následně se nám zobrazí editovaný zpěvník s přidanými písničkami (obr. číslo 5).

# ODSTRANĚNÍ PÍSNĚ ZE ZPĚVNÍKU

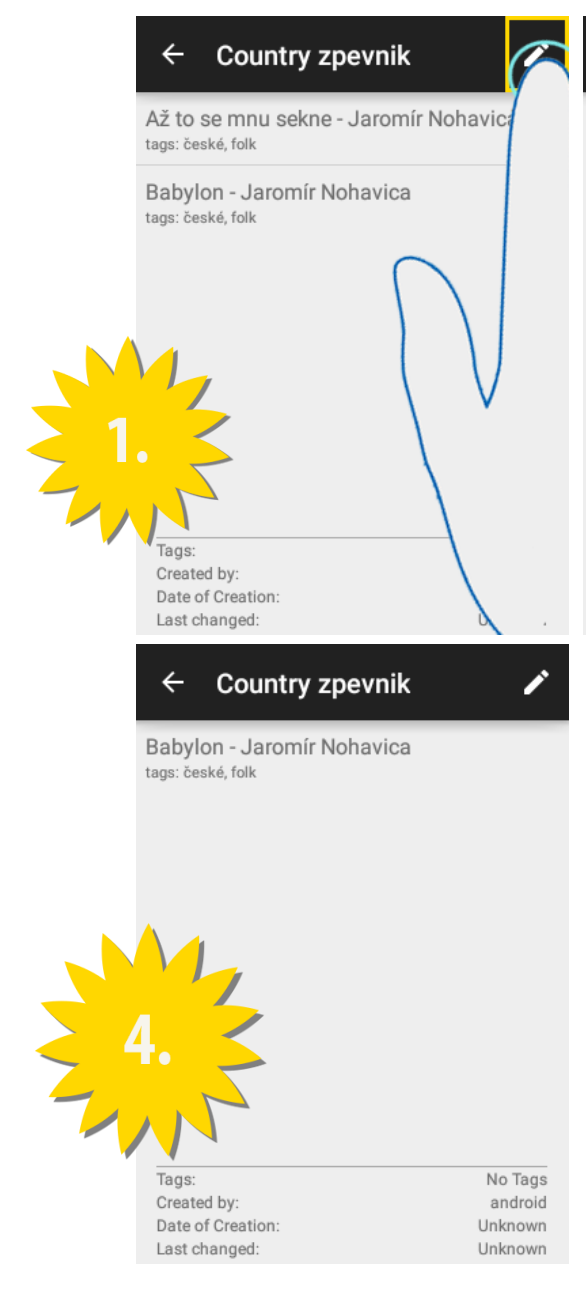

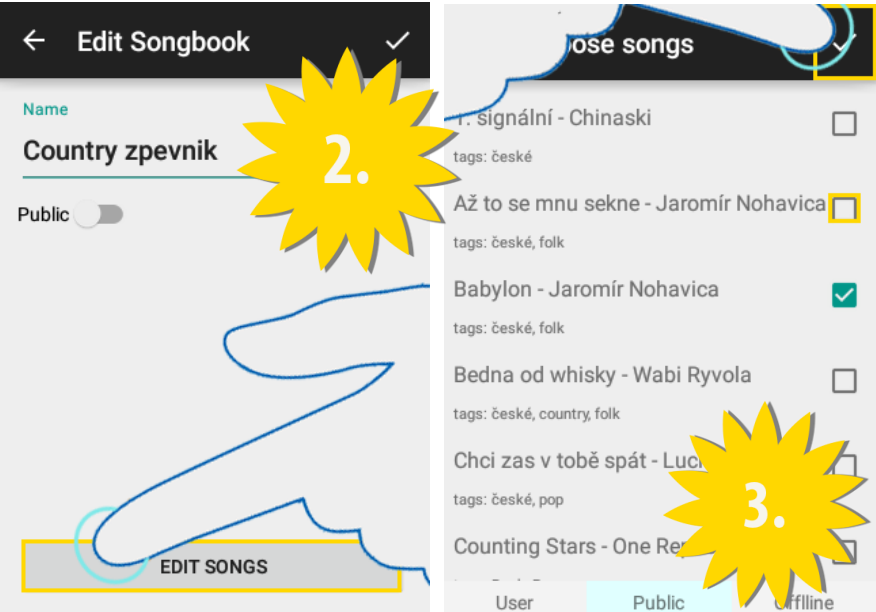

# STAŽENÍ ZPĚVNÍKU DO OFFLINE

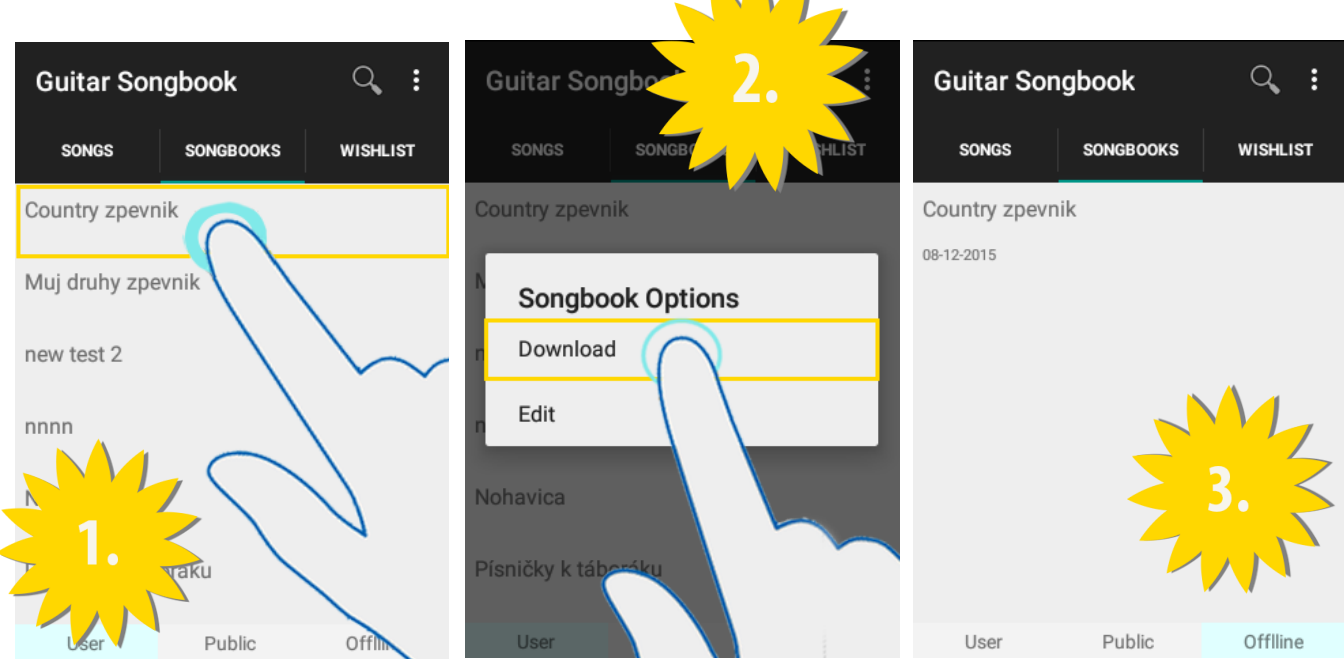

Pro stažení zpěvníku si **ZOBRAZÍME SEZNAM ZPĚVNÍKŮ**, odkuď chceme stahovat. Dlouze klikneme na zpěvník (obr. číslo 1). Po vyskočení dialogu klikneme na tlačítko **Download** (obr. číslo 2). Po stažení můžeme najít zpěvník v sekci **Offline** (obr. číslo 3).

# SMAZÁNÍ ZPĚVNÍKU Z OFFLINE

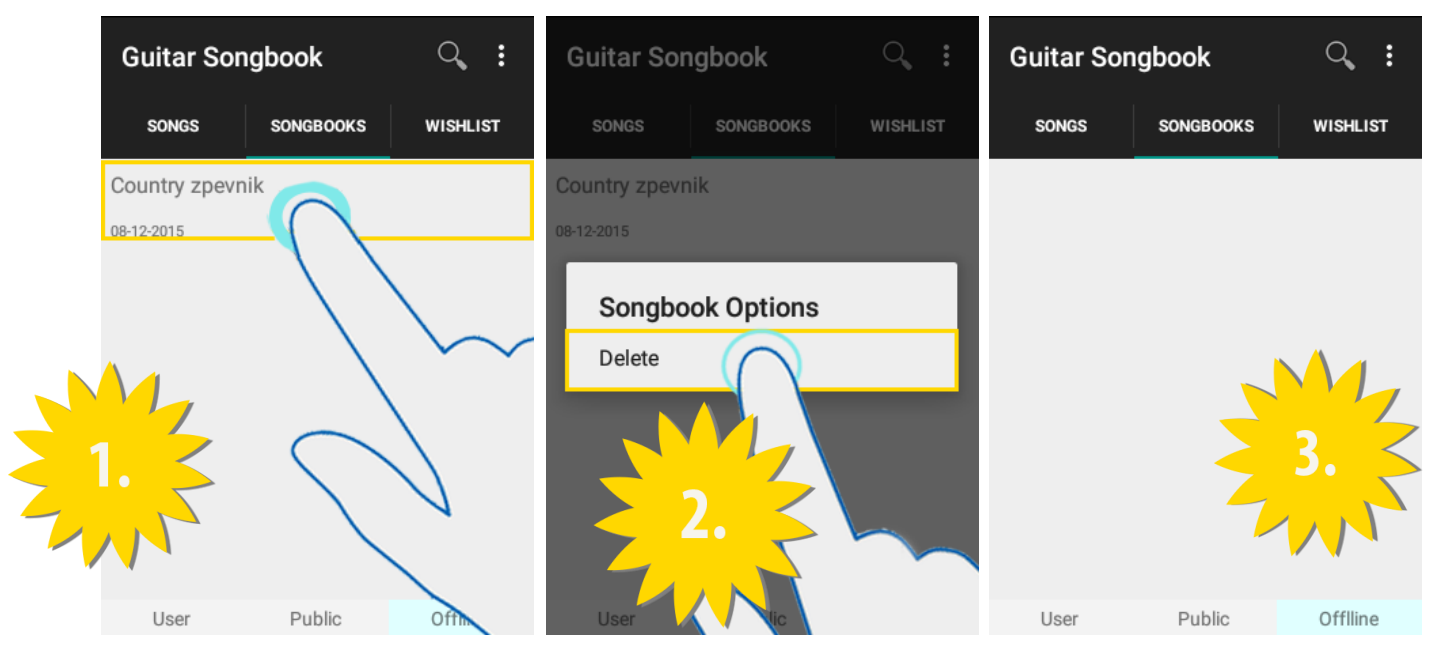

Pro smazání zpěvníku si **ZOBRAZÍME OFFLINE SEZNAM ZPĚVNÍKŮ**, odkuď budeme mazat. Dlouze klikneme na zpěvník, který chceme smazat (obr. číslo 1). Po vyskočení dialogu klikneme na tlačítko **Delete** (obr. číslo 2). Po smazání si můžeme oveřit, že už se smazaný zpěvník nenachází v seznamu (obr. číslo 3).

# PŘIDÁNÍ PŘÁNÍ

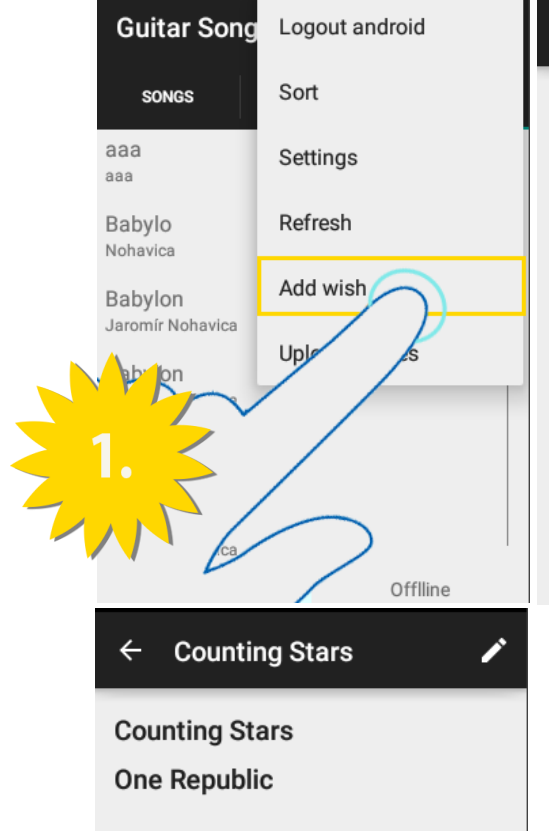

Counting Stars - One Republic tags: Rock, Pop

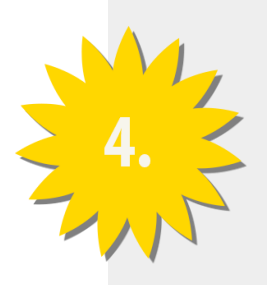

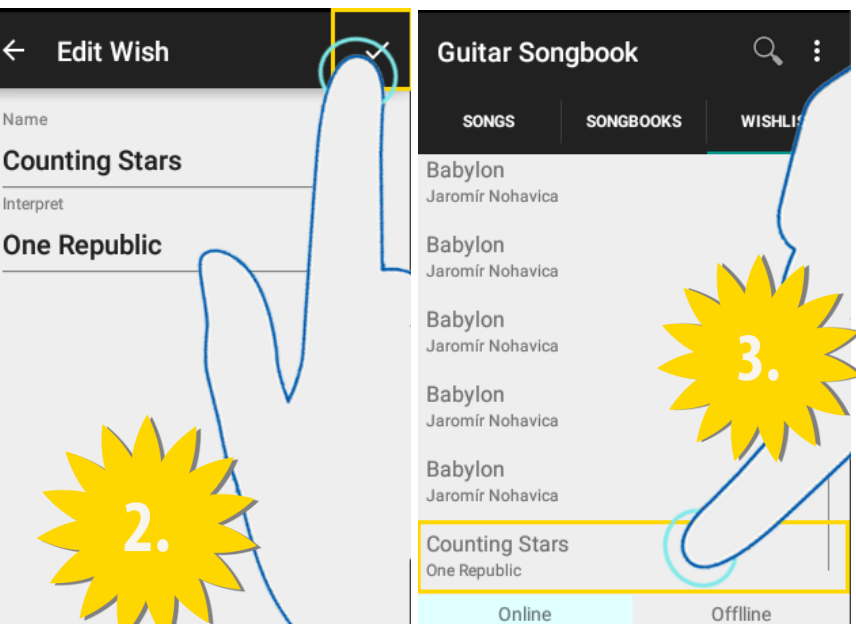

Pro přidání přání si ZOBRAZÍME ONLINE SEZNAM
PŘÁNÍ, které vyžaduje přihlášení. Klikneme na tlačítko menu i a po té klineme na Add wish (obr. číslo 1).
U přání, které chceme přidat, vyplníme jméno (Name) a interpreta (Interpret). Následně klikneme na ikonku
(obr. číslo 2). Po přidání se nám přání objeví v

seznamu (obr. číslo 3). Je-li na serveru podobná/stejná písnička, objeví se nám v doporučení u konkrétního přání (obr. číslo 4).

# EDITACE PŘÁNÍ

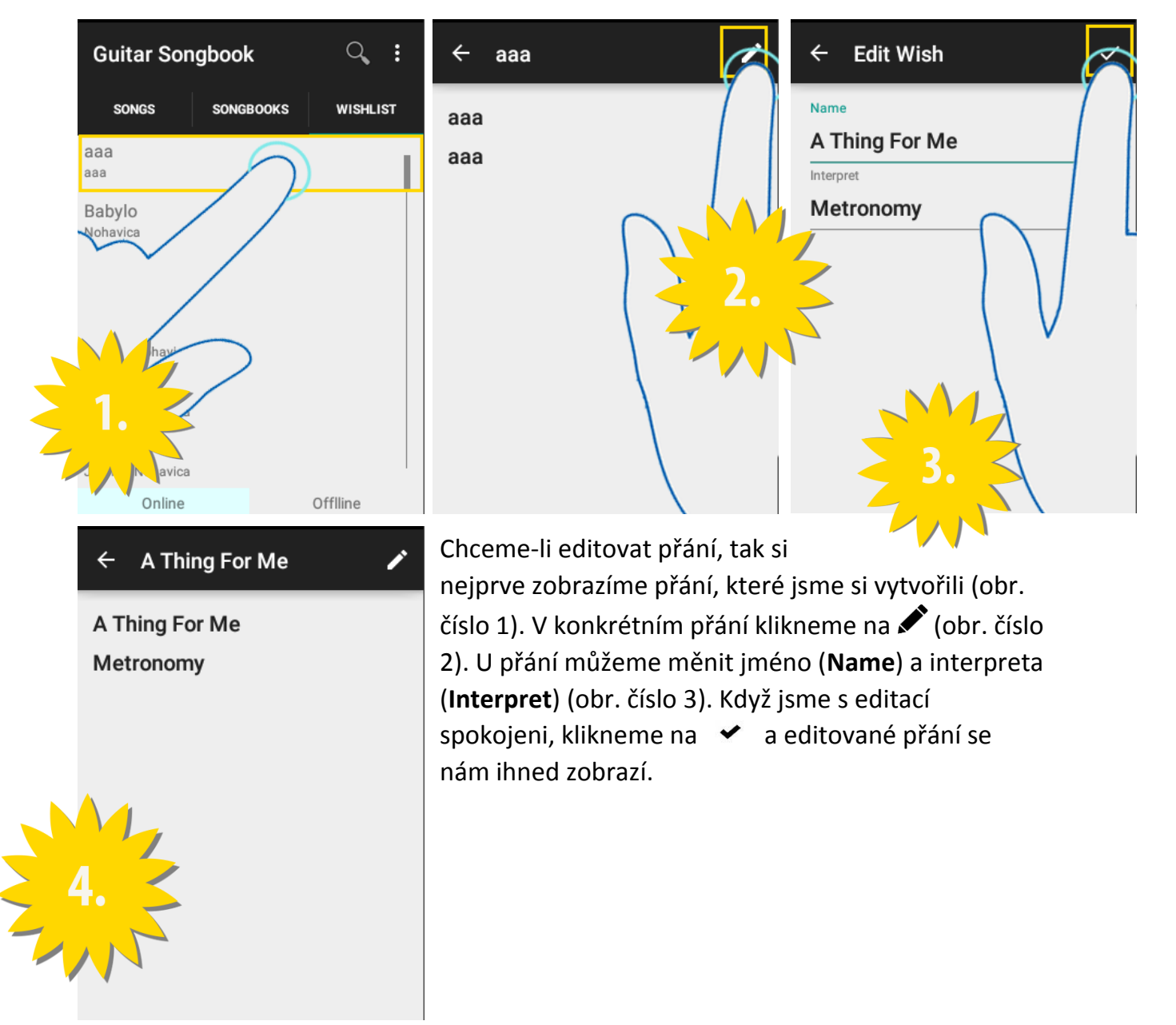

# ŘAZENÍ

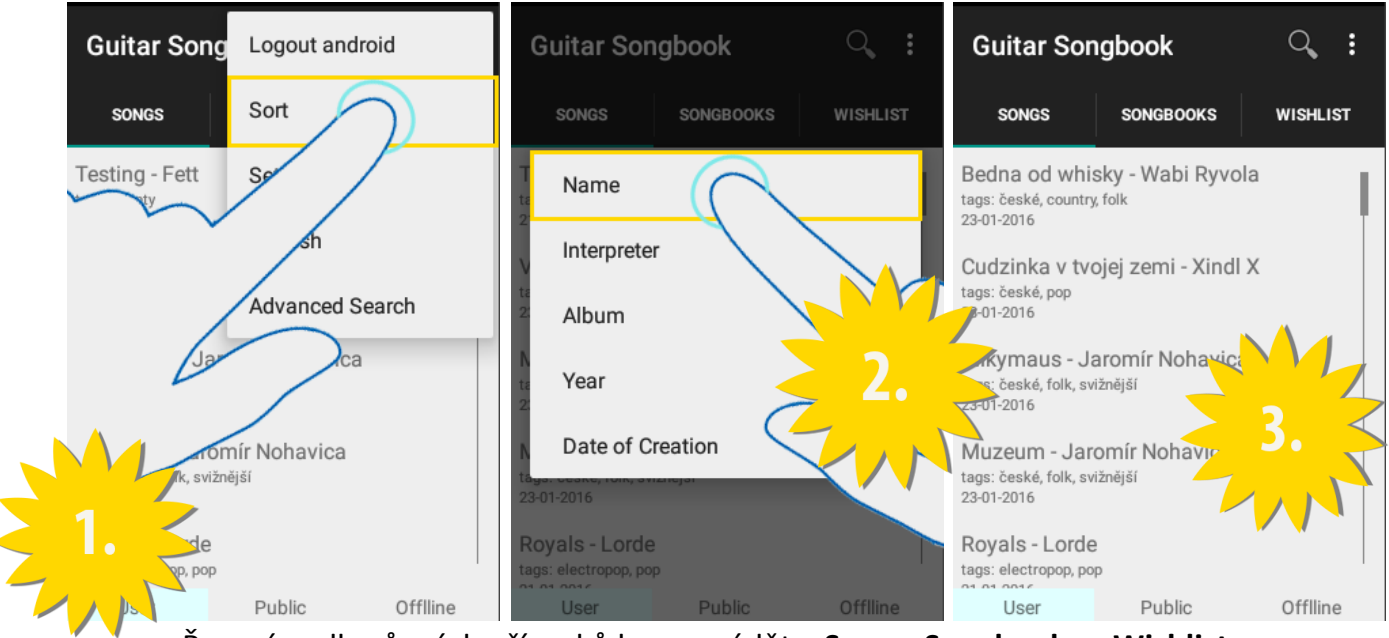

Řazení podle různých příznaků lze provádět v **Songs, Songbooks** a **Wishlist**. Pro řazení klikneme na menu (obr. číslo 1). Chceme-li seřadit písničky, můžeme si vybrat řazení podle jména (**Name**), interpreta (**Interpret**), alba (**Album**), roku (**Year**) a data vytvoření (**Date of Creation**) (obr. číslo 2). U zpěvníků se řadí dle jména (**Name**) a data vytvoření (**Date of Creation**). U přání navíc podle interpreta (**Interpret**). Výsledek se nám ihned zobrazí (obr. číslo 3).

# ODHLÁŠENÍ

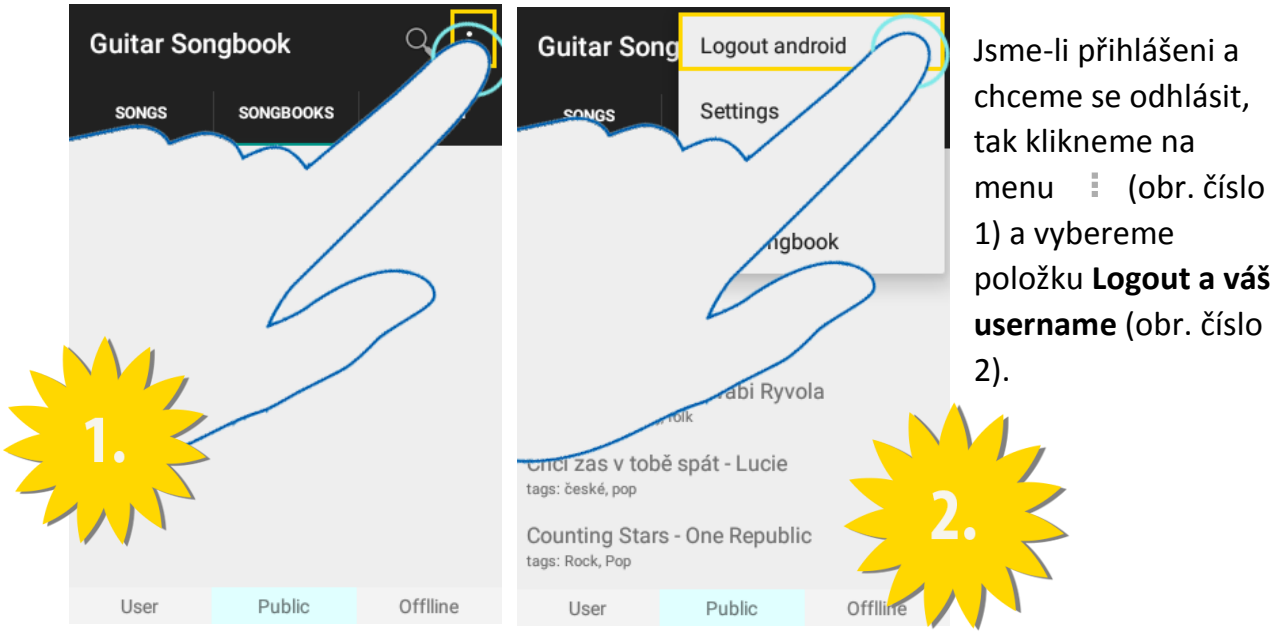

Skupinový režim

### **REŽIM: VEDOUCÍ SKUPINY**

### VYTVOŘENÍ SKUPINY

| Kytarový   | Zpěvník                                                      |                                                       | :    | Kyta   |
|------------|--------------------------------------------------------------|-------------------------------------------------------|------|--------|
| ĚVNÍKY     | PŘÁNÍ                                                        | SKUF                                                  |      | ĚVNÍKY |
| Náze       | Upozorm<br>v vašeho Bluetoot<br>ií skupiny pro potř<br>změně | ění:<br>h zařízení bude pi<br>eby aplikace doča<br>n. | fí   | Náze   |
| Nazev skup | oliny: [                                                     |                                                       |      |        |
| VYTVOŘ     | IT nebo se                                                   | k ní <b>PŘIPC</b>                                     | IJIT |        |
|            |                                                              |                                                       |      |        |
|            |                                                              |                                                       |      | q      |
|            |                                                              |                                                       |      | а      |
|            |                                                              |                                                       |      | 仑      |
|            |                                                              |                                                       |      | ?123   |

| Kytarový 2                              | Zpěvník                                                                    |                                                      | :  | Kytarový         | Zpěvník                                                                       |                                        |
|-----------------------------------------|----------------------------------------------------------------------------|------------------------------------------------------|----|------------------|-------------------------------------------------------------------------------|----------------------------------------|
| ĔVNÍKY                                  | PŘÁNÍ                                                                      | SKUPINA                                              |    | ĚVNÍKY           | PŘÁNÍ                                                                         | SKUPINA                                |
| Náze<br>vytväřen                        | Upozornění:<br>v vašeho Bluetooth za<br>í skupiny pro potřeby i<br>změněn. | 2.<br>fízení bude při<br>aplikace dočasně            |    | Náze<br>vytvářet | Upozornění:<br>v vašeho Bluetooth zaří<br>1í skupiny pro potřeby a<br>změněn. | 3.<br>zení bude při<br>plíkace dočasně |
| Název skup<br>vytvoř                    | nebo se k ní                                                               | PŘIPOJIT                                             | _  | Název skup       | piny: test                                                                    | PŘIPOJIT                               |
| $\checkmark$ test<br>$q^1 w^2 \epsilon$ | t text<br>e <sup>3</sup> r <sup>4</sup> t <sup>5</sup> y <sup>6</sup>      | rest<br>u <sup>7</sup> i <sup>8</sup> o <sup>9</sup> | ₽° |                  |                                                                               |                                        |
| a s<br>☆ z<br>?123 <sup>©</sup>         | d f g h<br>x c v b<br>⊕ cs⋅sĸ⋅₽                                            | jkl<br>nm (                                          | ×  |                  |                                                                               |                                        |

Pro vytvoření skupiny přejdeme do kategorie SKUPINA (obr. 1.). Zvolíme si název, který zapíšeme do textového pole. (obr. 2.). Stiskneme tlačítko VYTVOŘIT (obr. 3.). Povolíme zviditelnění zařízení a zapnutí Bluetooth (obr. 4.). Vytvoření skupiny může chvilku trvat. Pak po úspěšném založení skupiny můžeme vidět seznam připojených členů (vedoucí tučně) a informaci, zda jsme viditelní a můžou se k nám připojit jiná zařízení (obr. 5.).

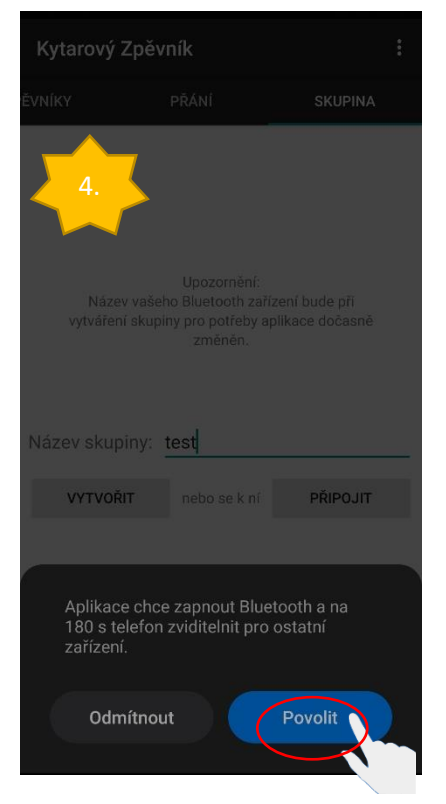

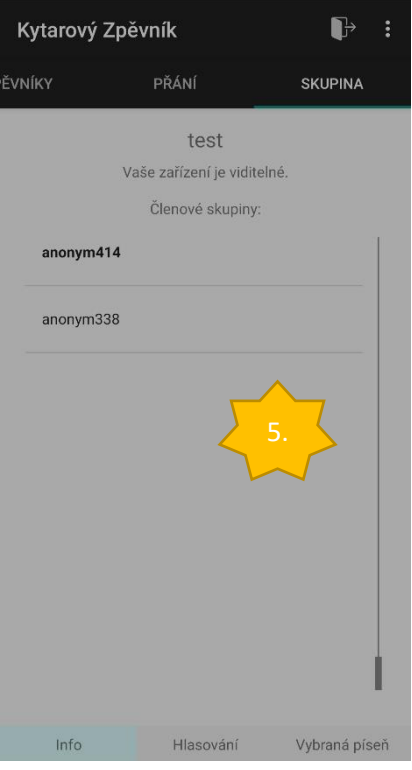

### ZVOLENÍ AKTUÁLNĚ HRANÉ PÍSNĚ

Po vytvoření skupiny se nám u písní zobrazí možnost je zvolit. Vedoucí skupiny takto může zvolit skladbu ze seznamu písní či ze zpěvníku (obr. 1.) nebo z písní navrhnutých jinými účastníky skupiny. U nich můžeme vidět i aktuální počet hlasů (obr. 2.) a tlačítko pro zrušení (obr. 3.).

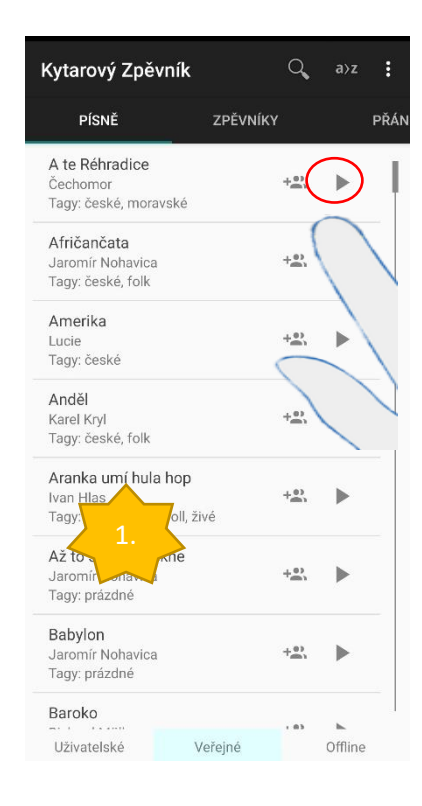

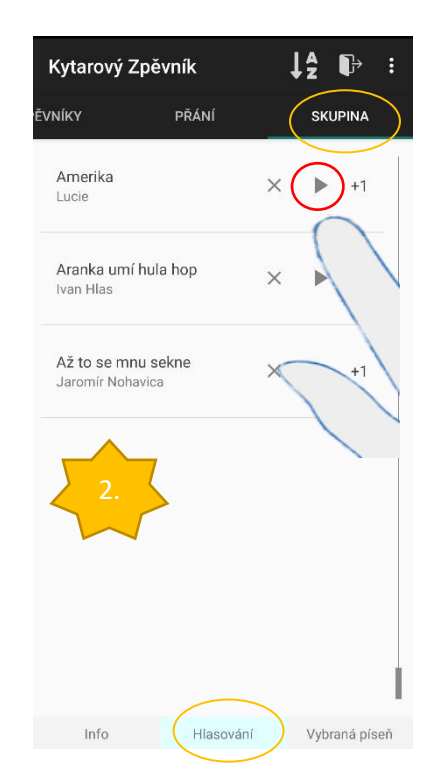

| Kytarový Zpěv                       | mík       | ↓ <b>2</b> IÞ : |                   |  |
|-------------------------------------|-----------|-----------------|-------------------|--|
| ĚVNÍKY                              | PŘÁNÍ     | sk              | UPINA             |  |
| Amerika<br>Lucie                    | (         | ×               | +1                |  |
| <b>Aranka umí hula</b><br>Ivan Hlas | hop       | ×               | $\langle \rangle$ |  |
| Až to se mnu se<br>Jaromír Nohavica | kne       | ×               | 41                |  |
| 3.                                  | 3         |                 |                   |  |
|                                     |           |                 | 1                 |  |
| Info                                | Hlasování | Vyb             | raná píseň        |  |

### ZNOVU ZVIDITELNĚNÍ ZAŘÍZENÍ

Po vypršení viditelnosti můžeme zařízení znovu zviditelnit stisknutím tlačítka (obr. 1.) a udělením povolení (obr. 2.). Pokud zařízení není viditelné, do skupiny se nemůže připojit žádný další člen.

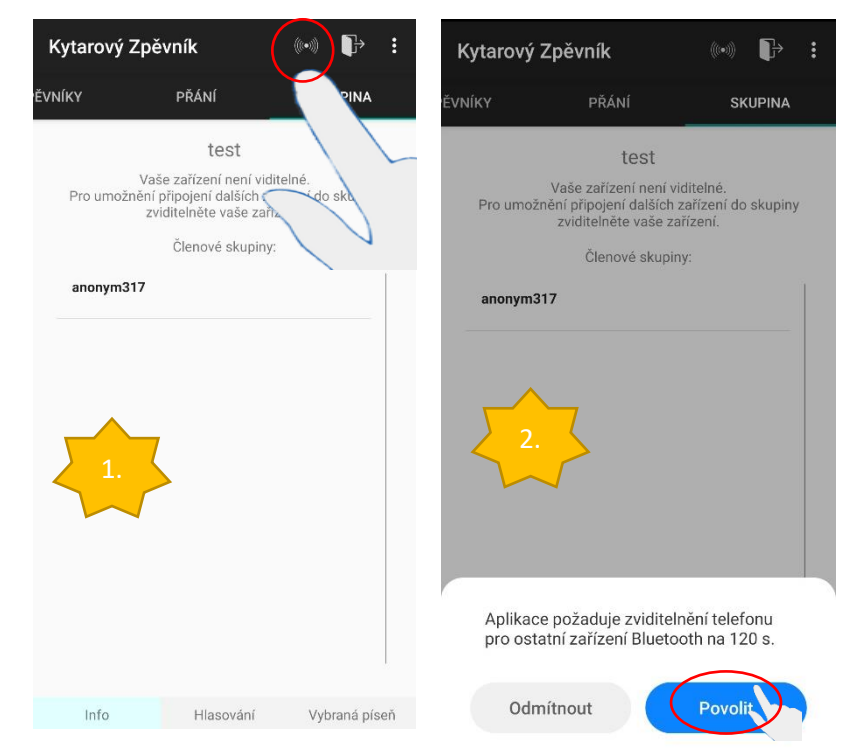

### **REŽIM: ÚČASTNÍK SKUPINY**

### PŘIPOJENÍ KE SKUPINĚ

| Kytarový                  | Zpěvník                        | ς                                                       |                     |                       | : |
|---------------------------|--------------------------------|---------------------------------------------------------|---------------------|-----------------------|---|
| ĚVNÍKY                    | PŘ                             | ÁNÍ                                                     |                     | SKUPINA               |   |
| 1.<br>Název<br>Název skur | U<br>v vašeho B<br>i skupiny p | Jpozornění:<br>Iluetooth zai<br>ro potřeby a<br>změněn. | ʻízení b<br>aplikac | oude při<br>e dočasně |   |
| VYTVOŘ                    | l <b>IT</b> n                  | ebo se k ní                                             |                     | PŘIPOJIT              |   |
|                           |                                |                                                         |                     |                       |   |
|                           |                                |                                                         |                     |                       |   |
|                           |                                |                                                         |                     |                       |   |

Pro připojení ke skupině přejdeme do kategorie SKUPINA (obr. 1.). Napíšeme název zvolený vedoucím skupiny. (obr. 2.). Stiskneme tlačítko PŘIPOJIT (obr. 3.). Povolíme zapnutí Bluetooth (obr. 4.). Pak po úspěšném připojení do skupiny můžeme vidět seznam připojených členů (vedoucí tučně) (obr. 5.).

| Kytarový Zpěvník |                  |                  |      |                |                          |                |                  |                          |
|------------------|------------------|------------------|------|----------------|--------------------------|----------------|------------------|--------------------------|
| ĚVNÍKY           | PŘÁNÍ            |                  |      | Ş              | SKUPIN                   | IA             |                  |                          |
| ~                |                  | 2.<br>~_/        | Up   | ozorn          | ění:                     |                |                  |                          |
| vy<br>Název      | tvářen<br>skup   | í skup           | test | potře<br>měně  | n zanzo<br>eby apl<br>n. | ikace          | de pri<br>dočasr | ıĕ                       |
| VY               | /TVOŘ            | IT               | ne   | bo se          | k ní                     | Ρ              | ŘIPOJI           | т                        |
| ⊘                | test             |                  |      | text           |                          |                | est              | Ŷ                        |
| q¹ v             | v <sup>2</sup> e | e <sup>°</sup> r |      | t <sup>5</sup> | y <sup>°</sup> ı         | J <sup>7</sup> | i <sup>®</sup> c | » p                      |
| а                | s                | d                | f    | g              | h                        |                | k                |                          |
| 仑                | z                | х                | с    |                | b                        | n              | m                | $\langle \times \rangle$ |
| ?123             | ©<br>,           | $\oplus$         |      | cs•s           | K • EN                   |                |                  | $\checkmark$             |
|                  |                  |                  | 71   |                |                          |                |                  |                          |

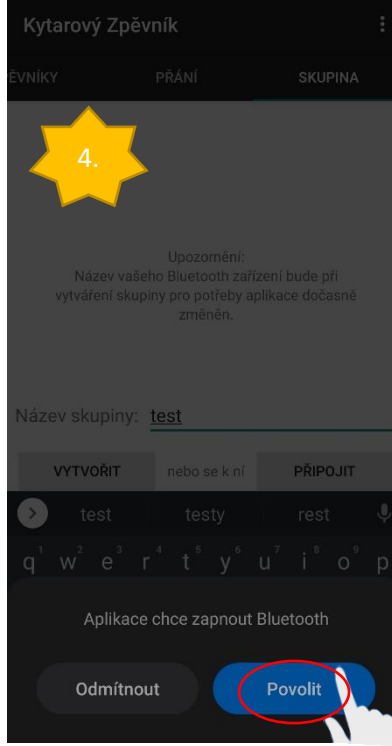

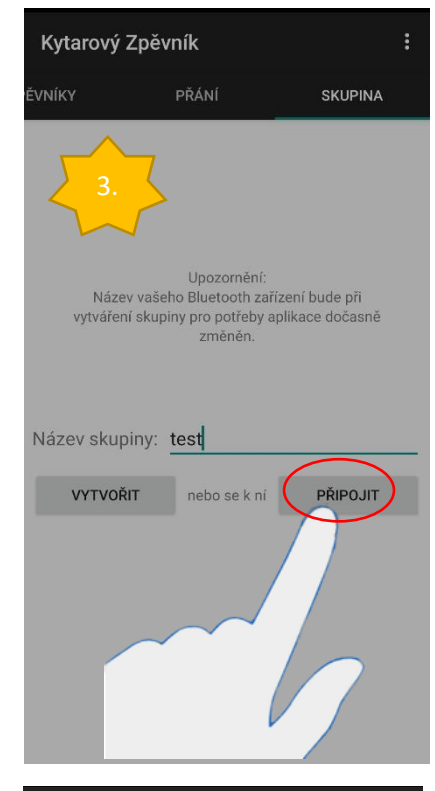

| Kytai  | rový Zpěvn | ík             | ₽            | :  |
|--------|------------|----------------|--------------|----|
| ĚVNÍKY | Ρ          | ŘÁNÍ           | SKUPINA      |    |
|        |            | test           |              |    |
|        | ČI         | enové skupiny: |              |    |
| and    | onym817    |                |              |    |
| and    | onym257    |                |              |    |
| 2      | 5.         |                |              |    |
| ្រា    | nfo        | Hlasování      | Vybraná píse | ēň |

### SPOLEČNÉ PRO OBA REŽIMY

### NAVRHNUTÍ PÍSNĚ

Po připojení do skupiny se nám u písní zobrazí možnost navrhnout píseň. Stisknutím ikony ji přidáme do seznamu navržených písní. Pokud by se již v seznamu návrhů nacházela, tak pro ni tímto automaticky hlasujeme.

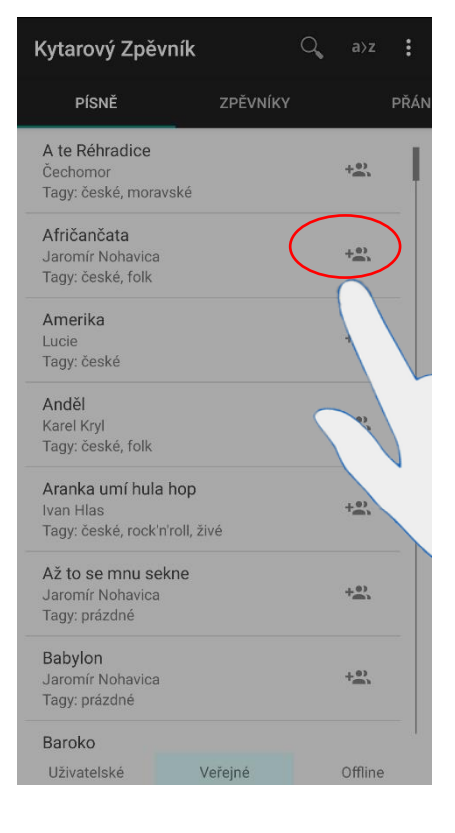

### ZOBRAZENÍ A HLASOVÁNÍ NAVRŽENÝCH PÍSNÍ

Seznam těchto písní se nachází v kategorii SKUPINA/HLASOVÁNÍ. Dále se zde nachází informace o počtu hlasů k jednotlivým písním a taky zde můžeme hlasovat pro písně navržené jinými účastníky (obr. 1.). Zde můžeme taky hlas odebrat (obr. 2.).

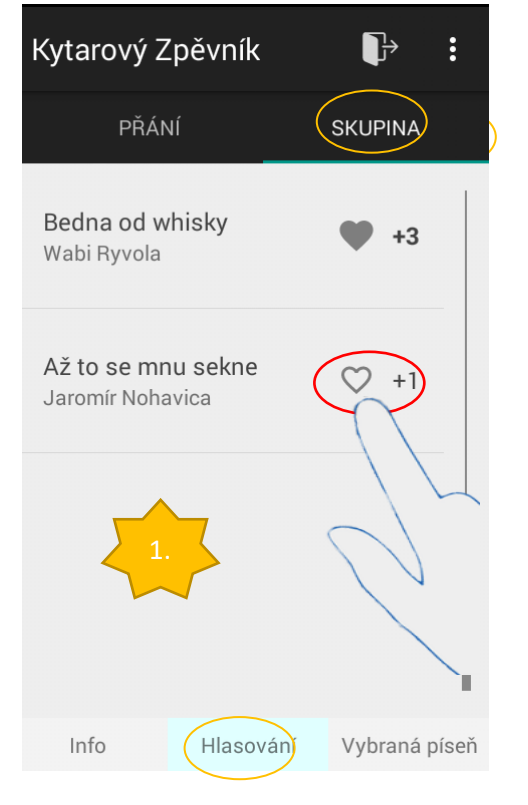

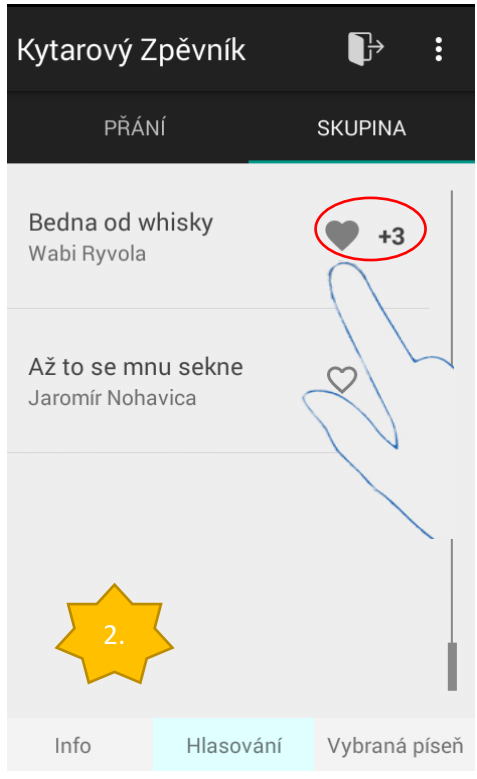

### ZOBRAZENÍ AKTUÁLNĚ HRANÉ PÍSNĚ

Aktuálně hranou píseň můžeme najít v kategorii SKUPINA/VYBRANÁ PÍSEŇ, pokud již byla nějaká skladba vedoucím skupiny vybrána.

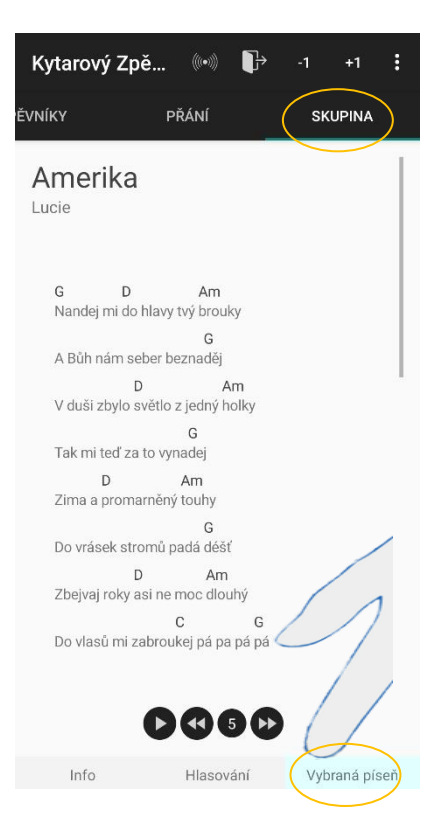

#### Změna řazení

V seznamu můžeme měnit řazení mezi numerickým a abecedním.

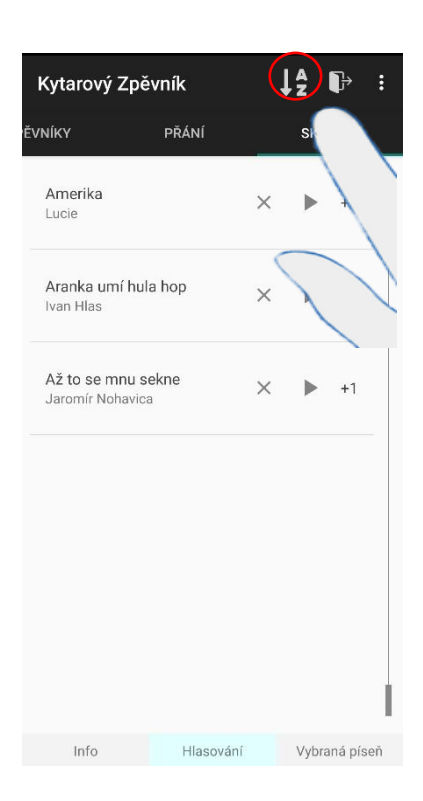

#### Transpozice písní

Tlačítka umožnují transpozici. Pokud se jedná o vedoucího skupiny, změny se projeví pro všechny.

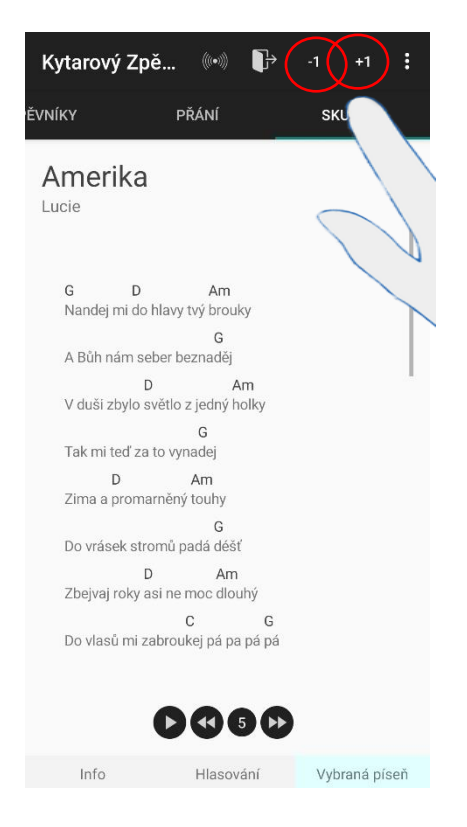

### ZRUŠENÍ/ODPOJENÍ OD SKUPINY

Slouží nám k tomu tlačítko v kategorii SKUPINA. Pokud jsem vedoucím skupiny, budou odpojeni všichni členové a skupina bude zrušena.

| Kytarový | Zpěvník                                                                                             |                                        |
|----------|----------------------------------------------------------------------------------------------------|----------------------------------------|
| ĚVNÍKY   | PŘÁNÍ                                                                                               | SKL                                    |
| Pro umož | test<br>Vaše zařízení není vi<br>nění připojení dalších ;<br>zviditelněte vaše za<br>Členové skupin | ditelné<br>zařízení<br>iřízení.<br>iv: |
| anonym3  | 17                                                                                                  |                                        |
|          |                                                                                                    |                                        |
| Info     | Hlasování                                                                                           | Vybraná píseň                          |

#### Media Control / Ovládanie prehrávania

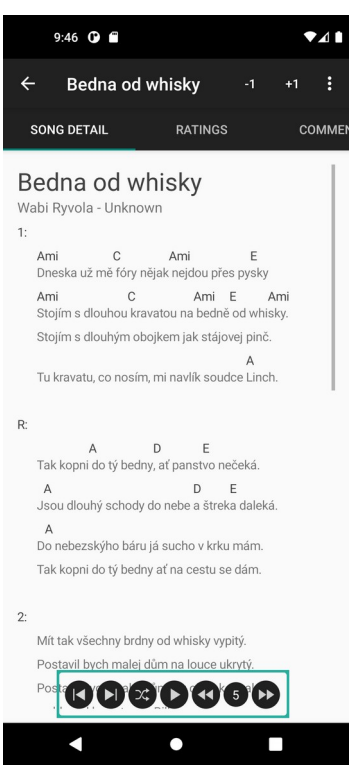

Tlačidlá ovládania z ľava do prava sú:

- 1) Zmeniť na predošlú skladbu.
- 2) Zmeniť na ďalšiu skladbu.
- 3) Zmeniť poradie piesní na náhodné alebo zoradené. Kým je farba tlačidla modrá, je poradie náhodné. Vo východziom stave (biela farba) je poradie zoradené.
- Spustiť prehrávanie (automatické posúvanie obrazovky nadol, piesne. Pokiaľ je prehrávanie spustené, ikona tlačidla sa zmení na štvorec. Vtedy stlačenie tlačidla prehrávanie zastaví.
- 5) Zníženie rýchlosti prehrávania.
- 6) Rýchlosť prehrávania. Je medzi 1 a 30 vrátane. Východzia hodnota je 5.
- 7) Zvýšenie rýchlosti prehrávania.

#### User Profile / Profil uživatele

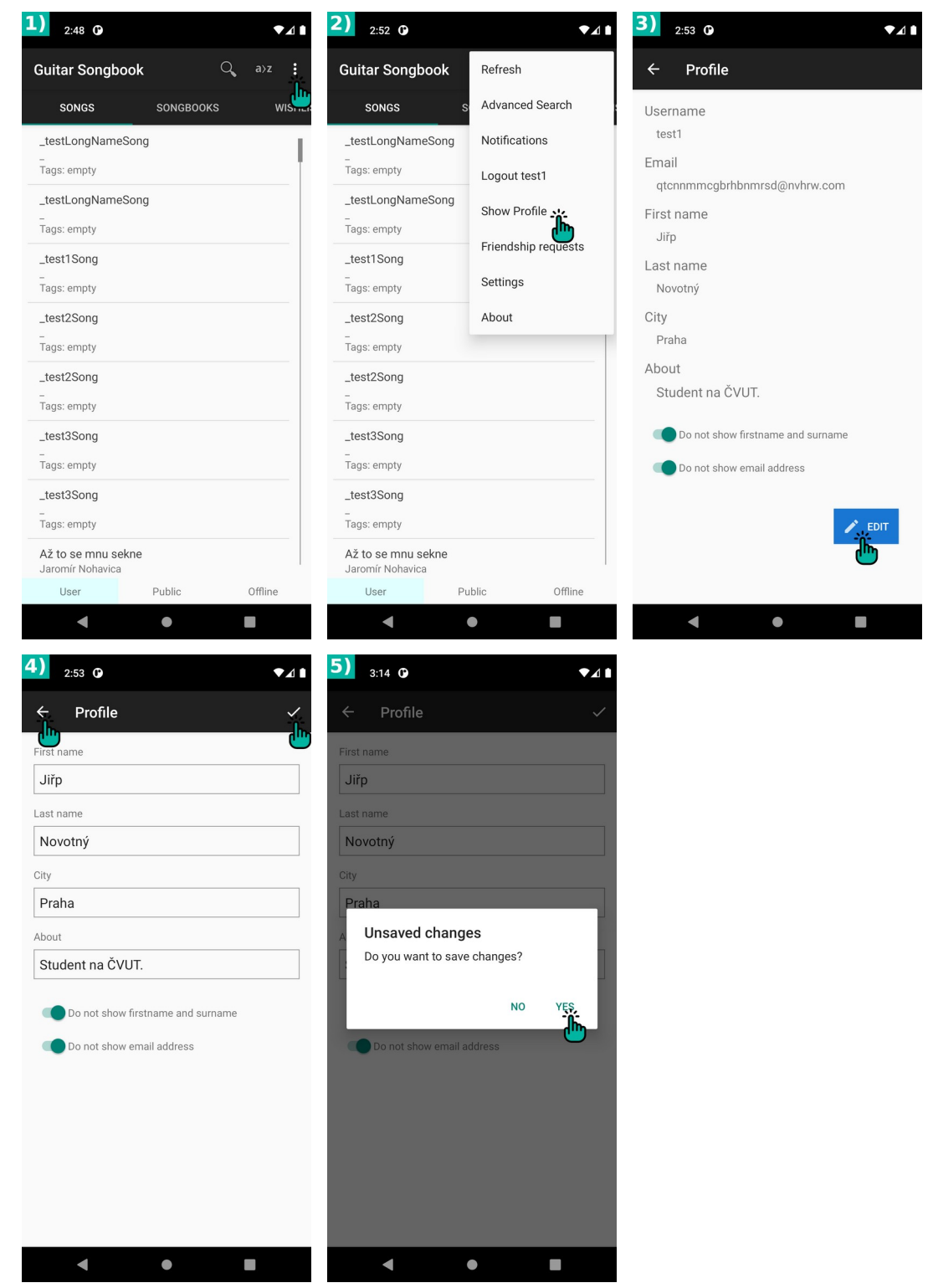

- 1) K profilu užívateľa sa dostaneme cez možnosti v pravom hornom rohu.
- 2) Zvolíme možnosť "Show Profile".
- 3) Vidíme detail profilu užívateľa. Upraviť ho vieme klinutím na tlačidlo "Edit" v Pravom dolnom rohu.
- 4) Po vyplnení údajov vieme zmeny uložiť kliknutím na fajku v pravom hornom rohu. Vieme klinúť aj na šipku späť v ľavom hornom rohu.
- 5) Zobrazí sa nám dialóg uloženia zmien. Vieme ich potvrdiť alebo zahodiť kliknutím na príslušné tlačidlá "Yes" a "No" a prebehne príslušná akcia.

#### Friendship Requests / Žádosti o přátelství

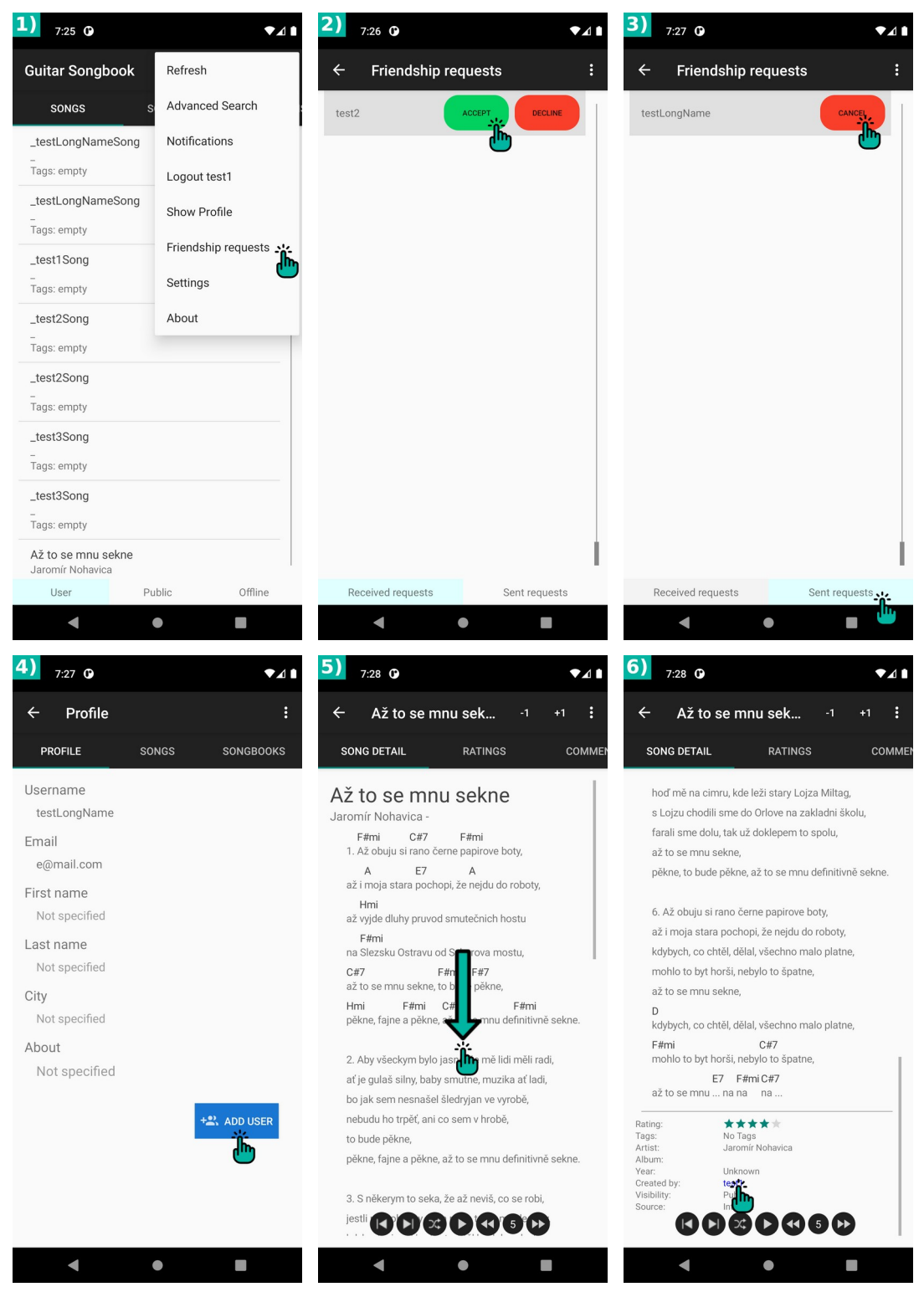

- Do prehľadu žiadostí o priateľstvo sa dostaneme tak, že klikneme na možnosti (označené tromi bodkami v pravom hornom rohu) a vyberieme "Friendship requests".
- 2) Dostaneme sa k obdržaným žiadostiam. Vieme ich potvrdiť alebo odmietnuť kliknutím na príslušné tlačidlá "Accept" a "Decline".
- K odoslaným žiadostiam sa dostaneme kliknutím na spodnej lište na kategóriu "Sent requests". Odoslané žiadosti vieme zrušiť kliknutím na tlačidlo "Cancel".

- Žiadosti vieme poslať z profilu iné užívateľa, kliknutím na tlačidlo "Add User". Ak sme od nich žiadosť už obdržali, týmto ju prijímeme. Na profil iného užívateľa sa vieme dostať kliknutím na meno zobrazené pri žiadosti (odoslanej či obdržanej).
- 5) Štandardne sa na profil iného užívateľa dostaneme cez ich skladbu. Otvoríme detail piesne a potiahneme na spodok.
- 6) Tu klikneme na meno autora (nie interpreta) a dostaneme sa na ich profil.

#### Friend Groups / Skupiny přátel

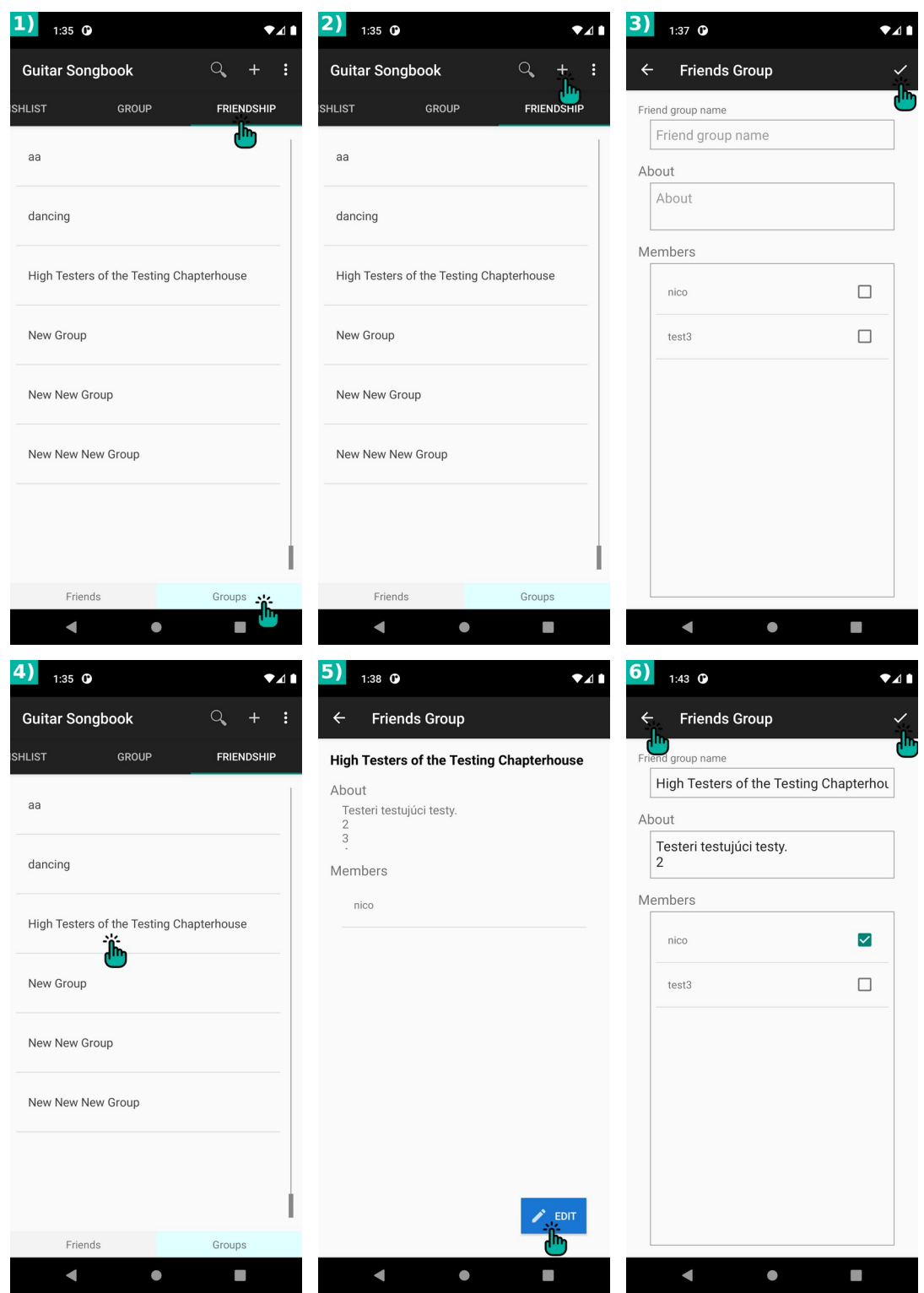

- 1) K skupinám prateľov sa dostaneme z hlavnej stránky, kliknutim na hornej lište na "Friendship" a na spodnej lište na "Groups".
- 2) Novú skupinu pridáme klinutím na ikonku "+" v pravom hornom rohu.
- 3) Po vyplnení údajov novej skupiny, potvrdíme jej vytvorenie kliknutím na fajku v pravom hornom rohu.
- K detailu skupiny sa dostaneme z predošlého stavu (obr. 2) kliknutim na niektorý riadok.

- 5) Tu vidíme detail a vieme skupinu upraviť kliknutím na tlačidlo "Edit" v pravom dolno rohu.
- 6) Podobne ako pri vytváraní skupiny, upravíme údaje a potvrdíme ich kliknutim na fajku v pravom hornom rohu. Teraz a aj pri vytváraní skupiny sme mohli klinúť na šipku späť v ľavom hornom rohu. Zobrazí sa nám dialóg uloženie zmien. Vieme ich potvrdiť alebo zahodiť a prebehne príslušná akcia.